# 使い方ガイド Qubenaマネージャー [アカウント管理]

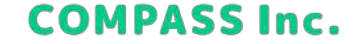

### 目次

### 先生を登録/編集/削除する

- 先生を一括で登録する
- 先生を登録する
- 先生を一括で編集/削除する
- 先生を編集する
- 先生のパスワードを変更する
- 先生を削除する

#### 生徒を登録/編集/アーカイブする

- 生徒を一括で登録する
- 生徒を登録する
- 生徒を一括で編集/アーカイブする
- 生徒を編集する
- 生徒のパスワードを変更する
- 生徒をアーカイブする
- アーカイブした生徒を復元する

#### 生徒を転出/転入させる

- 生徒を一括で転出処理する
- 生徒を転出処理する
- 生徒の転出先を変更する
- 生徒の転出処理を取り消す
- 生徒を一括で転入処理する
- 生徒を転入処理する

#### クラスを登録/編集/削除する

- クラスを一括で登録する
- クラスを登録する
- クラスを一括で編集/削除する
- クラスを編集する
- クラスを削除する

#### 学年を追加/削除する

- 学年を追加する
- 学年を削除する

#### 学校を追加/編集/削除する

- 学校を追加する
- 学校を編集する
- 学校を削除する

#### 先生を一括で登録する

1. アカウント管理で [先生] > [一括登録/編集/削除] をクリックします。

| Gubena | MANAGER アカウント管理 |               |          | ■ 問題を報告する | ● システム管理   |
|--------|-----------------|---------------|----------|-----------|------------|
|        | <b>D</b> 3      | 电 🎍 生徒        | ロ クラス    |           |            |
| 後割     |                 |               |          |           |            |
| すべて    |                 |               |          |           |            |
| 信理者    | 名前、カナ、ログインIDで検索 | Q             |          |           |            |
| 一般ユーザー | \$ <b>#</b> ~   | DØ1700        | - Micela |           | 62 ·       |
|        | 自治体一般           | 1001          | 南北市教育委員  | 9.        | -192-9     |
|        | 自治体_一般ユーザー      | py.ownerb     | 南北市教育委員  | ź         | -121-17    |
|        | 学年主任(中学1年)      | 10.n01        | 北中学校     |           | 一般ユーザー ・・・ |
|        | 学校_一般ユーザー       | pv.schoolb    | 北中学校     |           | -191-17    |
|        | 山田 花子           | yamada.hanako | 北中学校     |           | -102-17    |
|        | 田中 太郎           | tanaka.taro   | 北中学校     |           | -192-17    |
|        | システム管理者         | fc system     | system   |           | THE        |
|        | 自治体。管理者         | py ownera     | 他北市教育委員  | e         | 238 ····   |

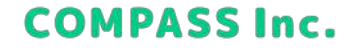

### 先生を一括で登録する

2. [新規先生の登録] > [ダウンロード] をクリックし、テンプレートファイルをダウンロードします。

| <ul><li>新規先生の登録</li><li>既存先生の編集/削除</li><li>規先生の登録用テンプレートをダウンロードします。</li></ul> | ンプレートファイル | (Excel)をダウンロードしてください。 |
|-------------------------------------------------------------------------------|-----------|-----------------------|
|                                                                               | 新規先生の登録   | 既存先生の編集/削除            |
|                                                                               | 規先生の登録用テン | 」<br>プレートをダウンロードします。  |

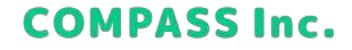

#### 先生を一括で登録する

3. テンプレートを開き、Excelファイルを作成します。 [先生情報] シートに登録する先生の情報を入力してください。

| A       | R.            | C             | 0          | F      | F | G. | H | 1 |
|---------|---------------|---------------|------------|--------|---|----|---|---|
| 先生情報    |               |               |            |        |   |    |   |   |
| 先生名     | 先生名 (カナ)      | ログインID        | パスワード      | 段割     |   |    |   |   |
| 鈴木 一郎   | スズキ イチロウ      | suzukl.ichiro | Kksdatge1  | 管理者    |   |    |   |   |
| 山田 花子   | ヤマダ ハナコ       | yamada.hanako | Raodjugf2  | 一般ユーザー |   |    |   |   |
| 田中 太郎   | タナカ タロウ       | tanaka.taro   | Psjlahfga3 | 一般ユーザー |   |    |   |   |
|         |               |               |            |        |   |    |   |   |
|         |               |               |            |        |   |    |   |   |
|         |               |               |            |        |   |    |   |   |
|         |               |               |            |        |   |    |   |   |
|         |               |               |            |        |   |    |   |   |
|         |               |               |            |        |   |    |   |   |
|         |               |               |            |        |   |    |   |   |
|         |               |               |            |        |   |    |   |   |
|         |               |               |            |        |   |    |   |   |
|         |               |               |            |        |   |    |   |   |
|         |               |               |            |        |   |    |   |   |
| CODPAND | 記(の) 先生情報 (4) |               |            | 4      | _ |    |   |   |

先生名【必須】:姓名を入力してください。

先生名(カナ)【必須】:名前の読み仮名を入力してください。

**ログインID【必須】**:4文字以上100文字以内の半角英数字と半角記 号(./-/\_/@)で入力してください。

パスワード【必須】:8文字以上30文字以内の半角英数字記号で入 力してください。

役割【必須】:先生の役割を選択してください。

**管理者**:アカウント管理にアクセスして、先生や生徒の登録 /編集/削除ができます。

ー般ユーザー:アカウント管理にアクセスすることができ ず、先生や生徒の登録/編集/削除は一切行えません。 どちらの役割でも、Qubenaマネージャーにアクセスして生 徒の学習履歴を閲覧したりワークブックを作成することは可 能です。

### 先生を一括で登録する

4. 作成したExcelファイルを選択し、[アップロード] をクリックします。

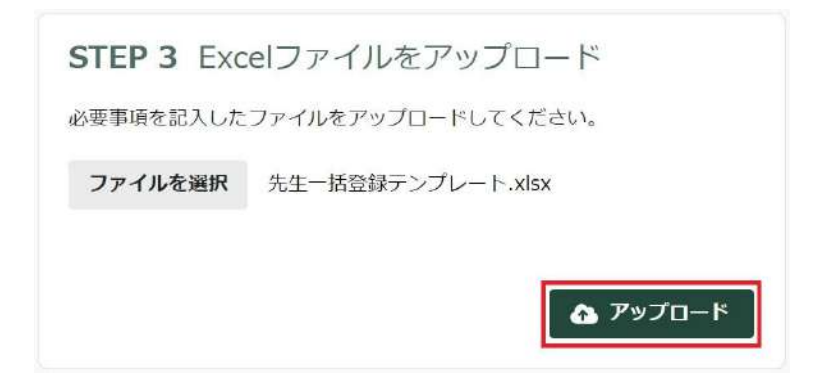

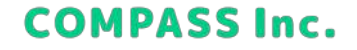

### 先生を一括で登録する

5. 内容を確認し、[一括処理を開始] をクリックします。

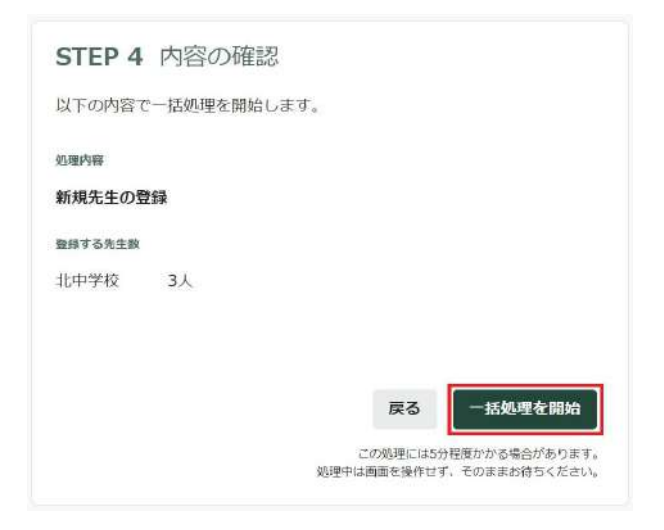

**COMPASS Inc.** 

6. 完了画面が表示されれば、登録完了です。

### 先生を登録する

1. アカウント管理で [先生] > [先生を追加] をクリックします。

| Oubena | MANAGER アカウント管理 |               |         | ■ 問題を報告する | ● システム管理者 |
|--------|-----------------|---------------|---------|-----------|-----------|
|        | <b>5</b> 9      | 19 🛔 生徒       | □ クラス   |           |           |
| 68.83  | J ##            |               |         |           |           |
| ৰ্শন   |                 |               |         |           |           |
| 信爆者    | 名前、カナ、ログインIDで検索 | Q             |         |           |           |
| 一般ユーザー | 5m ~            | ログインロ         | ~ 网派组织  |           | 名目        |
|        | 自治体一般           | 1001          | 南北市教育委員 | 8         | -#12-#    |
|        | 自治体_一般ユーザー      | pv.ownerb     | 南北市教育委員 | A         |           |
|        | 学年主任(中学1年)      | 15.n01        | 北中学校    |           | -182-17   |
|        | 学校_一般ユーザー       | pv.schoolb    | 北中学校    |           | -12-17    |
|        | 山田 花子           | yamada.harako | 北中学校    |           | -102-17   |
|        | 田中 太郎           | tanaka taro   | 北中学校    |           |           |
|        | システム管理者         | fit system    | system  |           | 고객관       |
|        | 自治体 管理者         | ov ownera     | 由北市教育委員 | ÷         | 298 ···   |

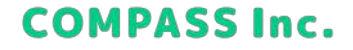

#### 先生を登録する

2. 先生の情報を入力して、[先生を追加]をクリックします。

| P COME TO HELP                                                       | <del></del>                                                                                                    |
|----------------------------------------------------------------------|----------------------------------------------------------------------------------------------------|
| 先生名 ##                                                               |                                                                                                    |
| 图 山历大                                                                | et -                                                                                                    |
| 先生名 (カナ)                                                             | 48                                                                                                    |
| 例(ヤマダ                                                                | 900                                                                                                    |
| ログインID                                                               |                                                                                                    |
| 例 I taro.ya                                                          | mada1234                                                                                                    |
| 42944.328                                                            | PUNCHARRINARY 1.7-1.1                                                                                                    |
| 127-F                                                                |                                                                                                    |
|                                                                      |                                                                                                    |
| REPORT OF                                                            | 10303888824                                                                                                    |
| 1277-F                                                               | 网络大力                                                                                                    |
| ARTADLAR                                                             | AT-FERADUTCESH                                                                                                    |
| 网络副雌                                                                 |                                                                                                    |
| 品川学業                                                                 |                                                                                                    |
| RB +*                                                                |                                                                                                    |
| · ####                                                               | <ul> <li>一番ユーザー</li> </ul>                                                                                                |
| 前日本は「アス5<br>T2年下、<br>一般3一下一は「<br>の今年3回時(私助<br>どちらの住宅下本<br>第1,4,00-まう | ント経営、ビデクリスして、生生や生活の学校/編編/目的シ<br>フリウンス検知、ビデクリスをしていてます、生まや生活<br>サーロジスださい。<br>「自然のタティージャーニアナリスしても多の学習構成を用<br>メタを決測するとスロジョング。 |
|                                                                      | 4n>ta                                                                                                    |

**先生名【必須】**:姓名を入力してください。

先生名(カナ)【必須】:名前の読み仮名を入力してください。

**ログインID【必須】**:4文字以上100文字以内の半角英数字と半角記 号(./-/\_/@)で入力してください。

**パスワード【必須】**:8文字以上30文字以内の半角英数字記号で入 力してください。

役割【必須】:先生の役割を選択してください。
管理者:アカウント管理にアクセスして、先生や生徒の登録 /編集/削除ができます。
一般ユーザー:アカウント管理にアクセスすることができ ず、先生や生徒の登録/編集/削除は一切行えません。
どちらの役割でも、Qubenaマネージャーにアクセスして生 徒の学習履歴を閲覧したりワークブックを作成することは可 能です。

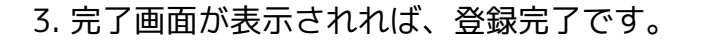

### 先生を一括で編集/削除する

1. アカウント管理で [先生] > [一括登録/編集/削除] をクリックします。

| 🗊 Qubena | MANAGER アカウント管理 |                | ジャポートサイト         | ■ 問題を報告する | 9 ७२७            | ム官理者  |
|----------|-----------------|----------------|------------------|-----------|------------------|-------|
|          | D :             | <b>19 2</b> 2  | <u>n</u> 952     |           |                  |       |
| 수피       | 51 <b>#</b> #   |                |                  |           |                  |       |
| 145      | a nit           |                |                  |           |                  |       |
| 管理者      | 名前、カナ、ログインロで検索  | Q              |                  |           | ♀ 先生を            | 18.50 |
| 一张ユーザー   | 名飾 ~            | ログインロ          | ~ 所に視識           |           | 673 ^            |       |
|          | 白冶体 餃           | J001           | 由い市林安之間          | rż.       | 64-1/-           |       |
|          | 竹油44_  1821−ザ−  | ps.ownerb      | 亩3.市场 <b>客</b> 后 | 12        | €r⊒-1/-          |       |
|          | 学年土任(中学1年)      | fc.nG1         | 和小学校             |           | \$2-1/+          |       |
|          | 学校_ 松ユーザー       | py.schoolb     | 4月辛亥             |           | €2⊐-1/-          |       |
|          | i0円 花子          | yernada.hanako | 北川寺校             |           | €r⊐- <i>1</i> /- | 3.2   |
|          | 用中 太郎           | tanaka.taro    | 和日本位             |           | 441-1/-          | •••   |
|          | システム管理者         | fe system      | system           |           | 51+72            |       |
|          | 白冶体 管理者         | ov.cwnera      | 法比定的部分制          | r±        | \$#A             |       |

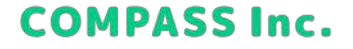

### 先生を一括で編集/削除する

2. [既存先生の編集/削除] > [ダウンロード] をクリックし、テンプレートファイルをダウンロードします。

| テンプレートファイル  | (Excel)をダウンロードし | てください。     |
|-------------|-----------------|------------|
| 新規先生の登録     | 既存先生の編集/削除      | ]          |
| 既存先生の編集/削除月 | 用テンプレートをダウンロー   | 」<br>ドします。 |
|             |                 |            |

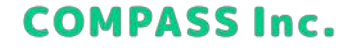

### 先生を一括で編集/削除する

3. テンプレートを開き、Excelファイルを作成します。

#### 先生を編集する

[先生情報] シートで編集したい項目を修正してください。 ※修正した項目はセルが黄色に変わります。

|       | A     | C            | D          | E             | F     | G      | H | 1   | 1      |
|-------|-------|--------------|------------|---------------|-------|--------|---|-----|--------|
| 1     | 10000 | 先生情報         |            |               |       |        |   |     |        |
| 3     | 用的标   | 先生名          | 先生名 (カナ)   | ログインID        | パスワード | 役割     |   |     |        |
| 4     |       | 鈴木 一郎        | スズキ イチロウ   | suzuki.ichiro |       | 管理者    |   |     |        |
| 5     |       | 山田 花子        | ヤマダ ハナコ    | yamada.hanako |       | 管理者    |   |     |        |
| 6     |       | 田中 太郎        | タナカ タロウ    | tanaka.taro   |       | 一般ユーザー |   |     |        |
| 7     |       |              |            |               |       |        |   |     |        |
| 8     |       |              |            |               |       |        |   |     |        |
| 9     |       |              |            |               |       |        |   |     |        |
| 10    |       |              |            |               |       |        |   |     |        |
| 11    |       |              |            |               |       |        |   |     |        |
| 12    |       |              |            |               |       |        |   |     |        |
| 13    |       |              |            |               |       |        |   |     |        |
| 14    |       |              |            |               |       |        |   |     |        |
| 15    |       |              |            |               |       |        |   |     |        |
| 16    |       |              |            |               |       |        |   |     |        |
| 17    |       |              |            |               |       |        |   |     |        |
| т.п.  | . 19  | の アマイルの使い方 # | <b>牛菇親</b> |               |       |        |   |     |        |
| 3.657 | 67    |              |            |               |       |        | 冊 | 窗 四 | + 100% |

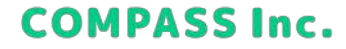

#### 先生を一括で編集/削除する

3. テンプレートを開き、Excelファイルを作成します。

#### 先生を削除する

[先生情報] シートで削除する先生の削除フラグを「削除」に変更してください。 ※変更した行は行全体が赤色に変わります。

※削除した先生は復元することができませんので、ご注意ください。

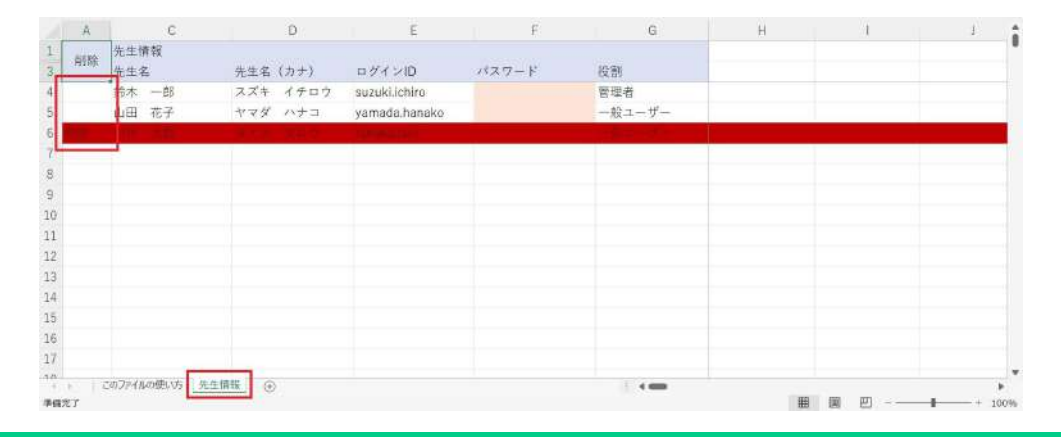

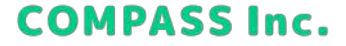

### 先生を一括で編集/削除する

4. 作成したExcelファイルを選択し、[アップロード] をクリックします。

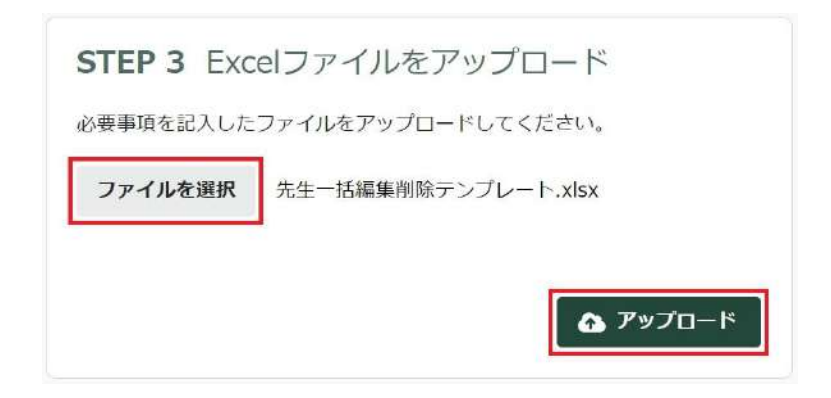

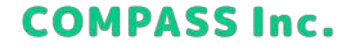

### 先生を一括で編集/削除する

5. 内容を確認し、[一括処理を開始] をクリックします。

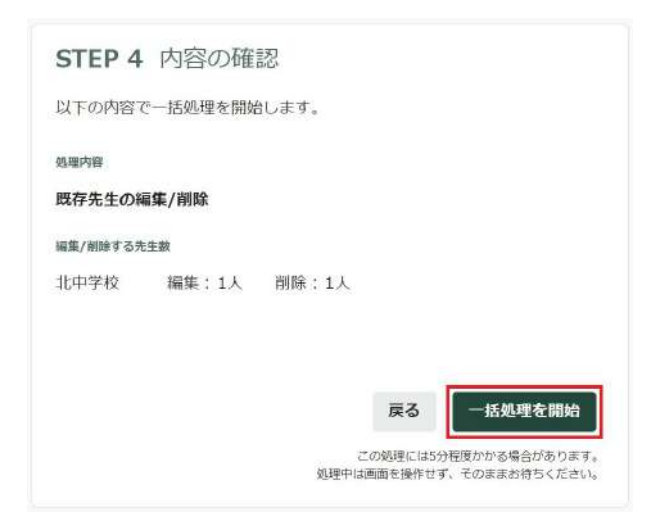

6. 完了画面が表示されれば、編集完了です。

### 先生を編集する

1. アカウント管理で [先生] > […] > [編集] をクリックします。

| Oubena | MANAGER アカウント管理                      |               | ジ サポートサイト P 問題を報告 | 告する 🔒 システム管理者       |
|--------|--------------------------------------|---------------|-------------------|---------------------|
|        | ្ន                                   | 先生 💄 生物       | <u>n</u> 252      |                     |
| 2      | ــــــــــــــــــــــــــــــــــــ | 10            |                   |                     |
| すべて    |                                      |               |                   | 0                   |
| M II A | 名前、カナ、ログインロで検索                       | Q             | Q -8886/          | #生/前除               |
| ーチューザー | <b>48</b>                            | DØ{20         | v ni              | #33 ^               |
|        | 白治体 松                                | j001          | 南北市政策委員会          | MI-U                |
|        | ·书册4_ 段ユーザー                          | psowned       | ⋷l1:苹取著る●会        | MI-U                |
|        | 学年主任(中学1年)                           | fc.001        | 100年初             | #I-V                |
|        | 7校_ ☆ユーザー                            | peschoolb     | 100年間             | - 17X               |
|        | 山田 花子                                | yemada heneko | 10/04/82          | NI-9                |
|        | 用中 太郎                                | lariaka laru  | 和中華植              | #1-5- ···           |
|        | システム管理者                              | folsystem     | system            | <b>₩</b> # <b>*</b> |
|        | 白油体 管理書                              | DV CARDENA    | · (1) · = 北田之王六   | D41×                |

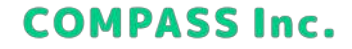

### 先生を編集する

2. 編集したい項目を修正して、[保存]をクリックします。

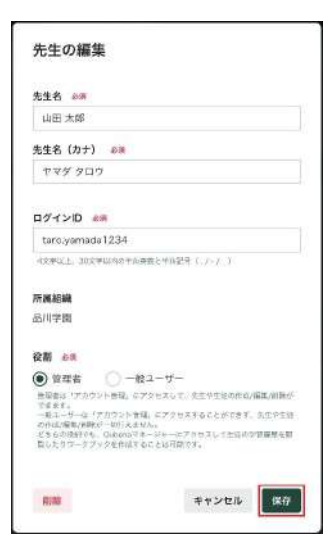

3. 完了画面が表示されれば、編集完了です。

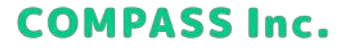

### 先生のパスワードを変更する

1. アカウント管理で [先生] > […] > [パスワード変更] をクリックします。

| Oubena  | MANAGER アカウント管理              |               | 💡 ህポートリイト   | ■ 問題を報告する    | ● システム管理者    |
|---------|------------------------------|---------------|-------------|--------------|--------------|
|         | 1                            | 3 先生 🛔 生徒     | 豆 クラス       |              |              |
| 役割      | 57 ##                        |               |             |              |              |
| すべて     | La TLE                       |               |             |              | -            |
| Cues    | 名前、カナ、ログインIDで検索              | Q             |             | ▲ 一括查録/編集/制刷 | ⊕ 先生を追加      |
| -112-5- | 名前                           | ~ ⊡Ø⊀≫b       | ✓ 所開組織      |              | 9.HI ^       |
|         | 自治休一般                        | 1001          | 市北市省的委员     | ĴŔ           | -\$2 + ¥ ••• |
|         | 自治体_一般フー!/-                  | pronuments    | mt.440.20   | la           | -92 5 55     |
|         | 学年十年(中学1年)                   | fo.n01        | 北中于松        |              | -12 : 17     |
|         | ## <u>2</u> _№7-! <i>I</i> - | py schools    | 1年782       |              | -6 55        |
|         | 山山 市了                        | yamada.nanako | 北中宁科        |              | -92/ 5       |
|         | ш4                           | fabaKa,1002   | 14742       |              |              |
|         | システム管理者                      | fo.system     | system      |              | 318 ···      |
|         | 白济休 答理者                      | rs matters    | intra scatt | 14           | *I2c ····    |

### 先生のパスワードを変更する

2. 新しいパスワードを入力して、[変更する] をクリックします。

| 所しいパスワード                       |            |
|--------------------------------|------------|
|                                |            |
| 82字以上、302字以内の半月支数<br>バスワードの再入力 | <b>武</b> 方 |
| 上記で入力したバスワードを再入力               | してください     |

3. 完了画面が表示されれば、パスワード変更完了です。

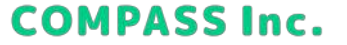

### 先生を削除する

1. アカウント管理で [先生] > […] > [編集] をクリックします。

| 🗊 Qubena | MANAGER 7カウント管理 |                  | ジボートリイト 単 問題を報    | 時する 🤮 システム管理者   |
|----------|-----------------|------------------|-------------------|-----------------|
|          | 1               | <b>7 先生 🛔</b> 生徒 | ロ クラス             |                 |
| æ        |                 |                  |                   |                 |
| TAT      | Le Juit         |                  |                   |                 |
| 它理者      | 名前、カナ、ログインIDで検索 | Q                | 0 -#2#            | /編集/崩除 ◆ 先生を追加  |
| -101-5-  | <b>6</b> 0      | ✓ 004/MD         | ∨ 開展組改            | 29 <b>3</b> 1 A |
|          | 自治体一般           | RX21             | 市ちになら会員会          | -10 1 17        |
|          | 自治体_一%コーパー      | proviem          | nturation         | -E / F          |
|          | 举位十年(中半1年)      | 10.1001          | 地中了站              | -15 / 77        |
|          | 学校_一般フーリー       | py.schoold       | 北中宁族              | -i șic          |
|          | <u>шш</u> 167   | yamatia.hanako   | .t≠7%             | -16/ 5          |
|          | 山中 水郎           | tanaka, taro     | <b>北中7</b> 8;     | -15 / 15        |
|          | システム管理者         | toxystem         | system            | 520             |
|          |                 | ev handarh       | and the Cost Cost | ×8±             |

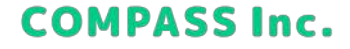

### 先生を削除する

2. 編集画面の [削除] をクリックします。

| 先生の編集                                                                                                    |                                                                                                 |
|----------------------------------------------------------------------------------------------------|-------------------------------------------------------------------------------------------------|
| 先生名 診療                                                                                                   |                                                                                                 |
| 山田 太郎                                                                                                    |                                                                                                 |
| 先生名(カナ) 🕺                                                                                                |                                                                                                 |
| ヤマダ タロウ                                                                                                  |                                                                                                 |
| ログインID 😹                                                                                                 |                                                                                                 |
| taro.yamada1234                                                                                          |                                                                                                 |
| 4文学校上、30文学校内の半角)                                                                                         | 約款と半角回帰(、/・/_)                                                                                  |
| 所属組織<br>品川学園                                                                                             |                                                                                                 |
| 役割 🔐                                                                                                    |                                                                                                 |
| ● 世世者 ○ -#                                                                                               | 1-1-1-                                                                                          |
| 管理資料(フカウント管理)に、<br>できます。<br>一部ニーゼーは「ジカウント管理」<br>の作成/地気/全部が一切行えまい<br>どちらの改善でも、Ouberaでう<br>変したりワークブックを作用する | アクセスレモ、充法や生活の作成(開築)登録が<br>21. にアクセスすることができず、充法や生活<br>7.6.<br>キージャーにアクセスして生産の学習改正を描<br>うことは可能です。 |
|                                                                                                    |                                                                                                 |

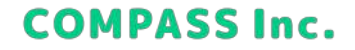

### 先生を削除する

3. 内容を確認して、[削除] をクリックします。 ※削除した先生は復元することができませんので、ご注意ください。

| このアカウントでQube<br>きなくなります。 | naマネージャーを利用することがで |
|--------------------------|-------------------|
| 先生名                      |                   |
| 山田大郎                     |                   |
| ログインID                   |                   |
| taro yamada 1234         |                   |
| 所屬細胞                     |                   |
| 品川学園                     |                   |
| 使割                       |                   |
| 管理者                      |                   |
|                          |                   |
|                          | キャンセル             |

4. 完了画面が表示されれば、削除完了です。

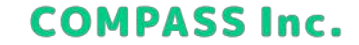

#### 生徒を一括で登録する

1. アカウント管理で [生徒] > [一括処理] > [登録] をクリックします。

| 🇊 Qubena | MANAGER 777  | ント管理                  | ■<br>問題を報告する   | <b>尊</b><br>設定          | ●<br>医幡漆雪 |
|----------|--------------|-----------------------|----------------|-------------------------|-----------|
|          | <b>主</b> 司 先 | 生 💄 生徒 🕠              | クラス            |                         |           |
| 所属組織     | ▲ 生徒         |                       |                |                         |           |
| ✔ 1年     | 名前、カナ、ログィ    | ンIDで検索 <b>Q</b>       | 🙆 一括処理         | <ul> <li>学校に</li> </ul> | 生徒を追加     |
| 1年1組     |              |                       | 登録             |                         |           |
| 1年2組     | 生在名<br>鞍部十郎  | ■クインID<br>juro_kurabe | 海差/アーカイブ<br>転出 | ¥ > 1年1組                | ••••      |
| 1年4組     | 宇都宮隆         | 20_021_utsunomiya.t   | 1年 > 1年1       | 粗                       |           |
| 1年5組     | 鞍部十郎         | juro_kurabe           | 品川学園 >         | 1年>1年1組                 |           |
| 1年6組     | 木下淳太         | 20_027_kinoshitaj     | 1# > 1#1       | 題                       | •••       |
| 1年7組     | <b>鞍部</b> 十郎 | juro_kurabe           | 品川学園 >         | 1年 > 1年1組               | •••       |

#### 生徒を一括で登録する

2. [新規生徒の登録] > [手動で入力] > [ダウンロード] をクリックし、テンプレートファイルをダウンロードします。 ※ログインIDは、 [手動で入力] の選択を推奨しています。 ※ [自動で設定] を選択する場合、ログインIDの設定を省略することができますが、通知シートを作成する際の作業量が多 くなりますので、あらかじめご了承ください。

| 新規生徒の登録                    | 既存生徒の編集/アーカイブ                |
|----------------------------|------------------------------|
| 学校                         |                              |
| 品川学園                       |                              |
|                            |                              |
| ログインID                     |                              |
| ロ <b>グインID</b><br>手動で入力 ダウ | ンロードしたテンプレートにログインDを手動で入力します。 |

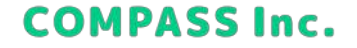

#### 生徒を一括で登録する

3. テンプレートを開き、Excelファイルを作成します。 [生徒情報] シートに登録する生徒の情報を入力してください。

#### ログインIDの設定を [手動で入力] にした場合

| A           |         |            | C       | D        | E                 | F                  | 15-1 | 11   | 1    | 1 3   |
|-------------|---------|------------|---------|----------|-------------------|--------------------|------|------|------|-------|
| 1 生体博報      |         | 1          |         |          |                   |                    | 792  |      |      |       |
| 1 生徒名       |         | (五年名(刀子)   | ログインID  | パネワード    | Googleメールアドレス【任言】 | Morosettメールアドレス【仕思 | 1年1组 | 1年2組 | 1438 | 2年18日 |
| 4 キュビナ -    | -#1     | キョビナ イチロウ  | 220001  | qubena1  |                   |                    | 0    |      |      |       |
| ち キュビナ ;    | 次间      | キュビナ ジロウ   | 560002  | qubena2  |                   |                    | 0    |      |      |       |
| 6 talt+ 3   | 三郎      | キュビナ サプロウ  | 560003  | qubena3  |                   |                    | 0    |      |      |       |
| 7 4227 8    | (1967)  | キュビナ シロウ   | 560004  | dubena4  |                   |                    | 0    |      |      |       |
| 目 キュビナ 3    | 五郎      | キュビナ ゴロウ   | 560005  | gubena5  |                   |                    | 0    |      |      |       |
| 0 #±Ef 1    | 六曲      | キュビナ ロクロウ  | \$60000 | qubenab  |                   |                    |      | 0    |      |       |
| 10 4287 1   | 6.RT    | キュビナ ナナロウ  | \$60007 | gubena7  |                   |                    |      | 0    |      |       |
| 1 + aET )   | 八街      | キュビナ ハチロウ  | 560008  | gubena8  |                   |                    |      | 0    |      |       |
| a tart      | 九部      | +18+ +1000 | 560009  | gubena9  |                   |                    |      | 0    |      |       |
| 13 + a H+ 3 | 花子      | キュビナ ハナコ   | \$60010 | qubena10 |                   |                    |      | Ő.   |      |       |
| 14          |         |            |         |          |                   |                    |      |      |      |       |
| 19          |         |            |         |          |                   |                    |      |      |      |       |
| 18          |         |            |         |          |                   |                    |      |      |      |       |
|             |         |            |         |          |                   |                    |      |      |      |       |
|             |         |            |         |          |                   |                    |      |      |      |       |
|             |         |            |         |          |                   |                    |      |      |      |       |
| 1           |         | -          |         |          |                   |                    |      |      |      |       |
| 1.1 3       | กวะสมเต | 使い方 生徒情報   | ۲       |          |                   | 1                  |      |      |      |       |
| 建模先了        |         |            | _       |          |                   |                    | =    | 圖 四  |      | + 85% |

生徒名【必須】:姓名を入力してください。

**生徒名(カナ)【必須】**:名前の読み仮名を入力してください。 ログインID【必須】:4文字以上100文字以内の半角英数字と半角記 号(./-/\_/の)で入力してください。

パスワード【必須】:8文字以上30文字以内の半角英数字記号で入 力してください。

Googleメールアドレス【任意】:登録するとGoogleのメールアドレ スでQubenaにログインできるようになります。学校または教育委員 会から生徒に割り当てられているGoogleアカウントのメールアドレ スを入力してください。

Microsoftメールアドレス【任意】:登録するとMicrosoftのメール アドレスでQubenaにログインできるようになります。学校または教 育委員会から生徒に割り当てられているMicrosoftアカウントのメー ルアドレスを入力してください。

**クラス【必須】**:生徒を所属させるクラスに「〇」を入力してください。

※生徒一人が所属できるクラスは一つだけです。

※一人の生徒に対して二つ以上のクラスに「〇」を入力しないよう 注意してください。

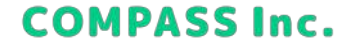

#### 生徒を一括で登録する

3. テンプレートを開き、Excelファイルを作成します。 [生徒情報] シートに登録する生徒の情報を入力してください。

#### ログインIDの設定を [自動で設定] にした場合

|          | - MO         | - E             |          | E                 | F                   | - G  |       |      | k.   |
|----------|--------------|-----------------|----------|-------------------|---------------------|------|-------|------|------|
| 自由情報     |              |                 |          |                   |                     | クウス  |       |      |      |
| tita.    | 生徒名 (カナ)     | ログインID          | 127-F    | Googleメールアドレス【任意】 | Microsoftメールアドレス【任意 | 1年1年 | 1年21日 | 1年3組 | 2年1年 |
| キュビナ 一部  | キュビナ イチロウ    | a second second | qubenal  |                   |                     | 0    |       |      |      |
| キュビナ 次郎  | キュピナ ジロウ     |                 | gubena2  |                   |                     | 0    |       |      |      |
| Fakt Eff | キュビナ サプロウ    |                 | Egnedup: |                   |                     | 0    |       |      |      |
| キュビナ 四郎  | キュビナーシロウ     |                 | qubenad  |                   |                     | 0.   |       |      |      |
| チュビナ 古然  | キュビナ ゴロウ     |                 | qubena5  |                   |                     | 0    |       |      |      |
| キュビナ 六郎  | キュビナ ロクロウ    |                 | qubena6  |                   |                     |      | 0     |      |      |
| キュビナ 七郎  | キュビナ ナナロウ    |                 | quberaa7 |                   |                     |      | 0     |      |      |
| キュビナ 八頭  | キュビナ ハチロウ    |                 | quberia8 |                   |                     |      | 0     |      |      |
| キュビナ 九郎  | キュビナ キュウロ    | 10              | qubens9  |                   |                     |      | 0     |      |      |
| ちょどナ 花子  | キュビナ ハナコ     |                 | gubena10 |                   |                     |      | 0     |      |      |
|          |              |                 |          |                   |                     |      |       |      |      |
|          |              |                 |          |                   |                     |      |       |      |      |
|          |              |                 |          |                   |                     |      |       |      |      |
|          |              |                 |          |                   |                     |      |       |      |      |
|          |              |                 |          |                   |                     |      |       |      |      |
|          |              |                 |          |                   |                     |      |       |      |      |
|          |              |                 |          |                   |                     |      |       |      |      |
|          |              |                 |          |                   |                     |      |       |      |      |
| 20,374   | A0180/0 生使情報 | ۲               |          |                   |                     | 1000 |       |      |      |

生徒名【必須】:姓名を入力してください。

生徒名(カナ)【必須】:名前の読み仮名を入力してください。 ログインID:入力欄がグレーに塗りつぶされているので、何も入力 しないでください。

パスワード【必須】:8文字以上30文字以内の半角英数字記号で入 力してください。

Googleメールアドレス【任意】:登録するとGoogleのメールアドレ スでQubenaにログインできるようになります。学校または教育委員 会から生徒に割り当てられているGoogleアカウントのメールアドレ スを入力してください。

Microsoftメールアドレス【任意】:登録するとMicrosoftのメール アドレスでQubenaにログインできるようになります。学校または教 育委員会から生徒に割り当てられているMicrosoftアカウントのメー ルアドレスを入力してください。

**クラス【必須】**:生徒を所属させるクラスに「〇」を入力してください。

※生徒一人が所属できるクラスは一つだけです。

※一人の生徒に対して二つ以上のクラスに「〇」を入力しないよう 注意してください。

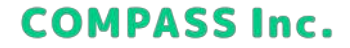

### 生徒を一括で登録する

4. 作成したExcelファイルを選択し、[アップロード]をクリックします。

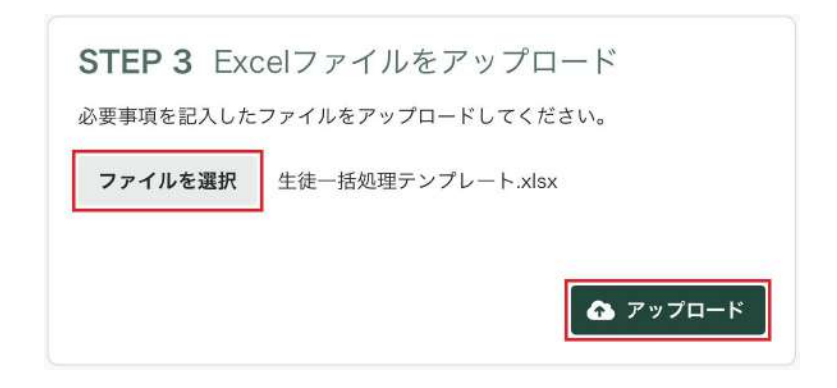

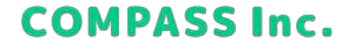

#### 生徒を一括で登録する

5. 内容を確認し、[一括処理を開始]をクリックします。

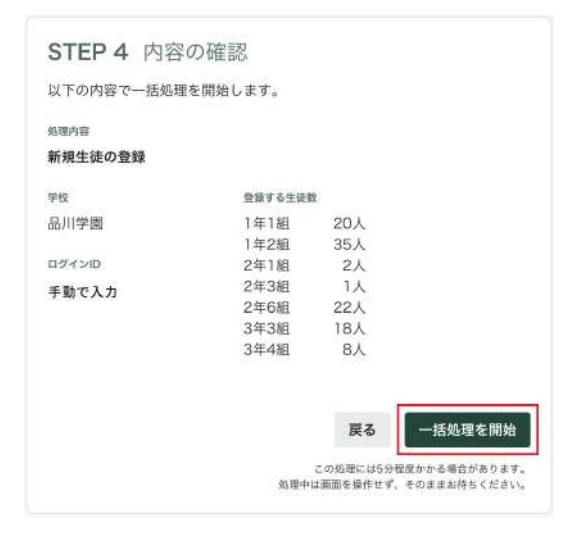

6. 完了画面が表示されれば、登録完了です。

### 生徒を登録する

1. アカウント管理で [生徒] > [学校に生徒を追加] をクリックします。

| Oubena                                | MANAGER アカウンド管理 | ₽<br><del>サポートサイト</del> | ■ 💠<br>問題を報告する 設定        | ●<br>医幅深音     |
|---------------------------------------|-----------------|-------------------------|--------------------------|---------------|
|                                       | <b>皇</b> 司 先生   | ▲ 生徒 □□                 | クラス                      |               |
| 目間没<br>すべて                            | ≜ 生徒            |                         |                          |               |
| <b>v</b> 1≢                           | 名前、カナ、ログインIDで検索 | Q                       | <b>△</b> -#ite           | たに生徒を追加       |
| 1年1組                                  | =## 2 ×         | ログインロ                   |                          |               |
| 1年2組                                  | 鞍部十郎            | jum_kumbe               | 品川学園>1キ>1年11             |               |
| 1年3組                                  | 宇都宮隆            | 20_021_utscnomiya.t     | 1年 > 1年1組                | ***           |
| 1年5組                                  | ¥安部5十食8         | juro_kurstse            | 高川空園 > 1年 > 1年1知         |               |
| 1年6組                                  | 木下淳太            | 20_027_kinoshitaj       | 1年>1年1週                  |               |
| 1年7組                                  | 陵部十郎            | juro_kurabe             | 出用 <b>学图</b> > 1年 > 1年1号 | 編集<br>バスワード変更 |
| 1年8년                                  | 明石一郎            | 20_008_akashii          | 1年>141組                  | アーカイフ         |
| · · · · · · · · · · · · · · · · · · · | 鞍部十郎            | juro_kurabe             | 品川学園 > 1年 > 1年1月         | 転出処理          |
|                                       | ##10 k1 +       |                         | 14 14.14                 |               |

#### 生徒を登録する

2. 生徒の情報を入力して、[生徒を追加]をクリックします。

| 125                                                                                                    |         |
|----------------------------------------------------------------------------------------------------|---------|
| 山田太郎                                                                                                    |         |
| 生活名 (カナ) ##                                                                                                    |         |
| +77 900                                                                                                    |         |
| 071>D ==                                                                                                    |         |
| Denermers                                                                                                    |         |
| yamada.taro                                                                                                    |         |
| ACCELL SECTION OF AND PARTY 1.1-1.1                                                                                                    |         |
| /(2)7-F ##                                                                                                    |         |
| *******                                                                                                    |         |
| ARABLE STREET, STREET, |         |
| ********                                                                                                    |         |
| 187521-0777-198522-71221-                                                                                                    |         |
| GoogleX-APFLX ==                                                                                                    |         |
| example@gmail.com                                                                                                    |         |
| Order Particle Camp Date of - AUTH LANSE                                                                                                    | neimau  |
| Microsoftメールアドレス …m                                                                                                    |         |
| example@contusc.com                                                                                                    |         |
| 100-0011111111111111111111111111111111                                                                                                    | UNICOSE |
| 用調学校                                                                                                    |         |
| <b>召回第一州学</b> 任                                                                                                    |         |
| 弁護クラス ※※                                                                                                    |         |
| 品印序图                                                                                                    |         |

3. 完了画面が表示されれば、登録完了です。

生徒名【必須】:姓名を入力してください。

**生徒名(カナ)【必須】**:名前の読み仮名を入力してください。 ログインID【必須】:

[IDを自動で設定する]のチェックを外した場合:4文字以上100文字 以内の半角英数字と半角記号(./-/\_/@)で入力してください。 [IDを自動で設定する]のチェックを入れた場合:ログインIDは自動 で採番されます。

パスワード【必須】:8文字以上30文字以内の半角英数字記号で入 力してください。

Googleメールアドレス【任意】:登録するとGoogleのメールアドレ スでQubenaにログインできるようになります。学校または教育委員 会から生徒に割り当てられているGoogleアカウントのメールアドレ スを入力してください。

Microsoftメールアドレス【任意】:登録するとMicrosoftのメール アドレスでQubenaにログインできるようになります。学校または教 育委員会から生徒に割り当てられているMicrosoftアカウントのメー ルアドレスを入力してください。

所属クラス【必須】:所属させるクラスを選択してください。

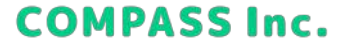

### 生徒を一括で編集/アーカイブする

1. アカウント管理で [生徒] > [一括処理] > [編集/アーカイブ] をクリックします。

| 🗊 Qubena    | MANAGER <b>דליל</b> א | ·ト管理 ?<br>サポートサイト   | ■<br>問題を報告する | <b>拿</b><br>設定      | ●<br>因幡深雪 |
|-------------|-----------------------|---------------------|--------------|---------------------|-----------|
|             | <b>主</b> 司 先生         | ▲ 生徒 🕠              | クラス          |                     |           |
| 所属組織<br>すべて | ▲ 生徒                  |                     |              |                     |           |
| ✔ 1年        | 名前、カナ、ログイン            | ンIDで検索 <b>Q</b>     | ▲ 一括処理       | <ul> <li></li></ul> | 生徒を追加     |
| 1年1組        |                       |                     | 요율           |                     |           |
| 1年2組        | 生徒名                   | ▼ ログインID            | 編集/アーカイフ     | 7                   |           |
| 14:258      | 鞍部十郎                  | juro_kurabe         | 転出           | 年 > 1年1組            |           |
| 1年4組        | 宇都宮隆                  | 20_021_utsunomiya.t | 1年 > 1年      | 1/1                 |           |
| 1年5組        | 鞍部十郎                  | juro_kurabe         | 品川学園:        | > 1年 > 1年1組         |           |
| 1年6組        | 木下淳太                  | 20_027_kinoshita.j  | 1年 > 1年      | 1組                  |           |
| 1年7組        | 鞍部十郎                  | juro_kurabe         | 品川学園 :       | > 1年 > 1年1組         |           |

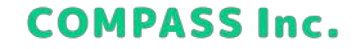

### 生徒を一括で編集/アーカイブする

2. [既存生徒の編集/アーカイブ] > [ダウンロード] をクリックし、テンプレートファイルをダウンロードします。

| <b>STEP 1</b> テン | プレートファイルをダウンロード        |
|------------------|------------------------|
| テンプレートファイル       | (Excel) をダウンロードしてください。 |
| 新規生徒の登録          | 既存生徒の編集/アーカイブ          |
| 学校               |                        |
| 品川学園             |                        |
|                  | 🛓 ダウンロード               |
|                  |                        |

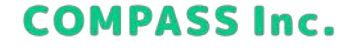

#### 生徒を一括で編集/アーカイブする

3. テンプレートを開き、Excelファイルを作成します。

#### 生徒を編集する

[生徒情報] シートで編集したい項目を修正してください。 ※修正した項目はセルが黄色に変わります。 ※生徒一人が所属できるクラスは一つだけです。 ※一人の生徒に対して二つ以上のクラスに「〇」を入力しないよう注意してください。

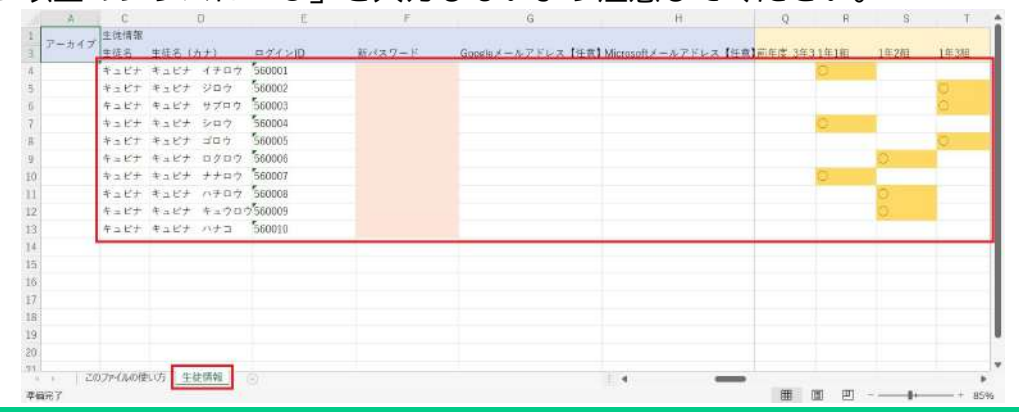

#### 生徒を一括で編集/アーカイブする

3. テンプレートを開き、Excelファイルを作成します。

#### 生徒をアーカイブする

[生徒情報] シートでアーカイブする生徒のアーカイブフラグを「アーカイブ」に変更してください。 ※変更した行は行全体が赤色に変わります。

※アーカイブした生徒は「アーカイブ済の生徒」から復元することができます。 ※アーカイブした生徒は6か月後に完全削除され、復元することができなくなります。

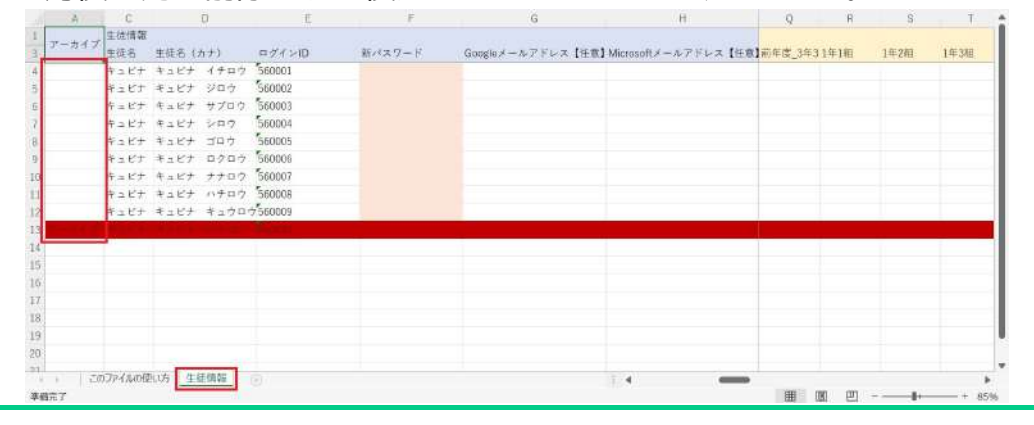

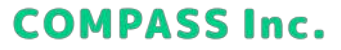

### 生徒を一括で編集/アーカイブする

4. 作成したExcelファイルを選択し、[アップロード] をクリックします。

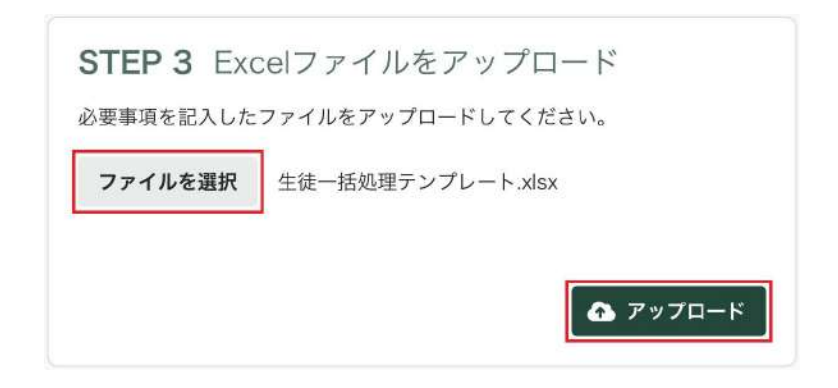

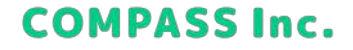

#### 生徒を一括で編集/アーカイブする

5. 内容を確認し、[一括処理を開始] をクリックします。

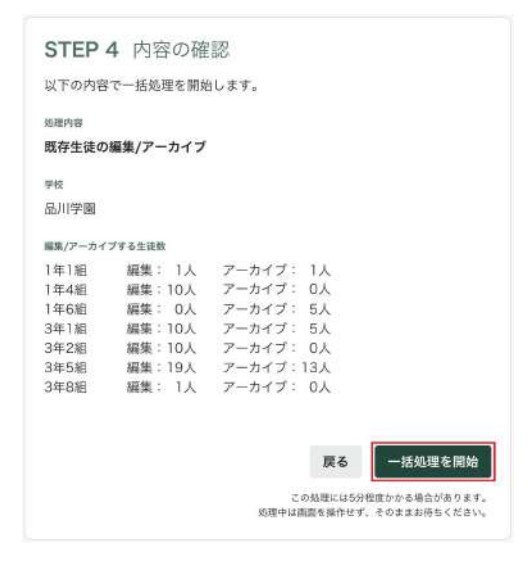

6. 完了画面が表示されれば、編集完了です。
#### 生徒を編集する

1. アカウント管理で [生徒] > […] > [編集] をクリックします。

| Qubena       | IMANAGER アカウント管理 | ₽ <b>?</b><br><del>∀ポート∀</del> イト | <b>▶</b><br>問題を報告する | <b>ث</b><br>BRE | ●<br>因幡深雪        |
|--------------|------------------|-----------------------------------|---------------------|-----------------|------------------|
|              | <b>』</b> 先生      | ▲ 生徒 □                            | クラス                 |                 |                  |
| 所属絵題<br>すべて  | ▲ 生徒             |                                   |                     |                 |                  |
| ♥ 1年         | 名前、カナ、ログインIDで    | 検索 Q                              | <b>A</b> -8550      | ● 学校            | に生徒を追加           |
| 1年1組         | 20 B 40 A        |                                   | No. 100 August      |                 |                  |
| 1年2組         | 鞍部十郎             | Juro kurabe                       | 品川宇園>               | 1年>1年1組         |                  |
| 1年388        | 宇都宮隆             | 20_021_utsunomiya.t               | 1年 > 1年1            | 相               |                  |
| 1年5組         | 鞍部十郎             | juro_kurabe                       | 品同学師 >              | 1年>1年1組         | •••              |
| 1年6祖         | 木下潭太             | 20_027_kinoshitaj                 | 1年 > 1年1            | ai 🚬            |                  |
| 1年7組         | 鞍部十郎             | juro kurabe                       | 品川学園 >              | 1年 > 1年18       | 51 R.            |
| 1年8組         | 明石一郎             | 20_006_akashi.i                   | 1# > 1#1            | 粗               | パスワード変更<br>アーカイブ |
| > 2年<br>> 3年 | 鞍部十郎             | juro_kurabe                       | 品川学園 >              | 1年>1年1歳         | 転出処理             |
|              | ++ 111 k 1 - 7   |                                   |                     | 2               |                  |

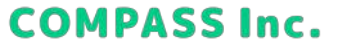

#### 生徒を編集する

2. 編集したい項目を修正して、[保存]をクリックします。

| 生硬名 ##                                                                                                    |                                                  |
|----------------------------------------------------------------------------------------------------|--------------------------------------------------|
| 明石太郎                                                                                                    |                                                  |
| 生徒名 (カナ) 💷                                                                                                    |                                                  |
| アカシタロウ                                                                                                    |                                                  |
|                                                                                                    |                                                  |
| ログイン(D) 08                                                                                                    |                                                  |
| 20,008_akashi.i                                                                                                    |                                                  |
| AND A DOWN OF A DOM AND                                                                                                    | e autorea di erizi di                            |
| WART DISCONTINUES.                                                                                                    |                                                  |
| Solution and the second second                                                                                                    |                                                  |
| Googleメールアドレス ==                                                                                                    |                                                  |
| Googleメールアドレス m<br>example                                                                                                    |                                                  |
| Googleメールアドレス m<br>meample<br>Geogleアナウント・INTERNET                                                                                                    | 章<br>LFールアデレズ系入力してくビホット                          |
| Googleメールアドレス m<br>meanple<br>Geogleアナンントーまれても知ら                                                                                                    | ■<br>L+                                          |
| Googleメールアドレス el<br>example<br>Gaugeアナラント・出来すらまれの<br>Microsoftメールアドレス                                                                                                    | #<br>レールアデレスネ人力してくだかい<br>牧事                      |
| Googleメールアドレス m<br>example<br>CongeTキシントに出たすらまれの<br>Microsoftメールアドレス<br>example                                                                                                    | ■<br>ロールナメレスRAJNUT < 6911<br>N■                  |
| Googleメールアドレス mi<br>example<br>GengeTオント・これずる年的の<br>Microsoftメールアドレス<br>example<br>Microsoftメールアドレス                                                                                                    |                                                  |
| Socgleメールアドレス m<br>example<br>Congetサット-Lithif 4 Ethiu<br>Microsoftメールアドレス<br>example<br>Microsoftメールアドレス                                                                                                    |                                                  |
| Googleメールアドレス m<br>mample<br>Googleアナットに出来する年的の<br>Microsoftメールアドレス<br>example<br>Microsoftメールアドレス<br>example<br>Microsoftメールアドレス<br>example<br>Microsoftメールアドレス<br>example<br>Microsoftメールアドレス<br>example                                                                                                    |                                                  |
| Googleメールアドレス m:<br>mangle<br>Congetキャント・まめすらまのの<br>Microsoftメールアドレス<br>example<br>Microsoftメールアドレス<br>example<br>Microsoftメールアドレス<br>example<br>Microsoftメールアドレス<br>example<br>Microsoftメールアドレス                                                                                                    |                                                  |
| Googleメールアドレス m<br>example<br>Googleオーシートまたする年10<br>Microsoftメールアドレス<br>example<br>Microsoftメールアドレス<br>example<br>Microsoftメール<br>example<br>Microsoft<br>Microsoft | Le-A255-38.AAUECEAN<br>NE<br>NA-A275-38.AAUECEAN |

3. 完了画面が表示されれば、編集完了です。

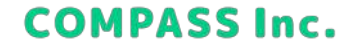

#### 生徒のパスワードを変更する

1. アカウント管理で [生徒] > […] > [パスワード変更] をクリックします。

| Dubena       | MANAGER アカウント管理 | !                   | ▶                | ●<br>因帳深雪 |
|--------------|-----------------|---------------------|------------------|-----------|
|              | <b>上</b> 先生     | 💄 生徒 🛛 🗔            | クラス              |           |
| 1888年<br>ダベで | ▲ 生徒            |                     |                  |           |
| ♥ 1年         | 名前、カナ、ログインIDでき  | es Q                | ▲ -#40世 • #4     | 咬に生徒を追加   |
| 1年1編         | 牛油名             |                     | ▽ 所属クラス          |           |
| 1年2組         | 鞍部十郎            | juro_kurabe         | 品川学園 > 1年 > 1年1組 | ı         |
| 1年3祖         | 宇都宮隆            | 20_021_utsunomiya.t | 1年 > 1年1組        |           |
| 1年5組         | 鞍部十郎            | juro_kurabe         | 品川学園 > 1年 > 1年1組 | · •••     |
| 1年6組         | 木下淳太            | 20_027_kinoshitaj   | 1年 > 1年1組        |           |
| 1年7組         | 鞍部十郎            | juro_kurabe         | 品川学園 > 1年 > 1年1番 | 編集        |
| 1年8組         | 明石一部            | 20.000 Atastel      | 185 1818         | パスワード変更   |
| 2年           | 1977 - 1992     | 20_000_dkdani.i     | (中区)(中)(田        | 7-117     |
| 34           | 鞍部十郎            | juro_kurabe         | 品川学園 > 1年 > 1年1順 | 転出処理      |
|              | 44101-14-1-14   | 00.010              | 10.0.1010        |           |

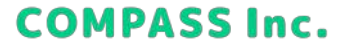

#### 生徒のパスワードを変更する

2. 新しいパスワードを入力して、[変更する] をクリックします。

| 新しいパス?   | アード         |      |  |
|----------|-------------|------|--|
| 8文字以上、30 | 文字以内の半角英数記号 | 2    |  |
| パスワー     | の再入力        |      |  |
| 上記で入力した  | パスワードを再入力して | ください |  |

40

**COMPASS Inc.** 

3. 完了画面が表示されれば、パスワード変更完了です。

### 生徒をアーカイブする

1. アカウント管理で [生徒] > […] > [アーカイブ] をクリックします。

| 🗊 Qubena 🛛        | ANAGER アカウント管理  | ?<br>サポートサイト        | ■ 章<br>問題を報告する 設定 | ●<br>因機深雪     |
|-------------------|-----------------|---------------------|-------------------|---------------|
|                   | <b>皇</b> 兄 先生   | L 生徒 🖸              | クラス               |               |
| <b>黒肥織</b><br>すべて | ▲ 生徒            |                     |                   |               |
| ♥ 1年              | 名前、カナ、ログインIDで検索 | Q                   | <b>▲</b> -##8#    | 校に生徒を追加       |
| 1年1組              | +辞名 🗸           | ログインID              | x 新屋クラス           |               |
| 1年2組              | 鞍部十部            | juro_kurabe         | 品川学園 > 1年 > 1年13  | a             |
| 1年3組              | 宇都宮隆            | 20_021_utsunomiya.t | 1年 > 1年1組         |               |
| 1年5組              | 鞍部十郎            | juro_kurabe         | 品川学園 > 1年 > 1年11  | e             |
| 1年6組              | 木下渟太            | 20_027_kinoshitaj   | 14>1418           |               |
| 1年7組              | 鞍部十郎            | juro_kurabe         | 品川学園 > 1年 > 1年11  | 編集<br>パスワード変更 |
| 1#8¥ii            | 明石一郎            | 20_008_akashi.i     | 1年 > 1年1組         | アーカイブ         |
| > 38              | 鞍部十郎            | juro_kurabe         | 品川学園 > 1年 > 1年1   | 転出処理          |
|                   | 44 HI LT - 4    | 00.010              |                   |               |

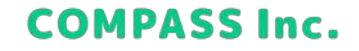

#### 生徒をアーカイブする

2. 内容を確認して、[アーカイブ] をクリックします。 ※アーカイブした生徒は「アーカイブ済の生徒」から復元することができます。 ※アーカイブした生徒は6か月後に完全削除され、復元することができなくなります。

| アーカイブすると、生物<br>することができなくなり<br>きなくなります。  | もはこのアカウントでQubens<br>ります。過去の学習履歴なども | を利用。問覧で    |
|-----------------------------------------|------------------------------------|------------|
| アーカイブしてから6ヶ<br>できますが、6ヶ月後に<br>できなくなります。 | 月間はアカウントを復元する<br>は完全に削除され、復元する     | ことが<br>ことが |
| 生装名                                     |                                    |            |
| 木下淳太                                    |                                    |            |
| ロダインID                                  |                                    |            |
| 20_027_kinoshita.j                      |                                    |            |
| 市業学校                                    |                                    |            |
| 島川学園                                    |                                    |            |
| 形員クラス                                   |                                    |            |
| 1年3組                                    |                                    |            |
|                                         |                                    |            |
|                                         | ALC: NO                            |            |

3. 完了画面が表示されれば、アーカイブ完了です。

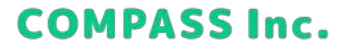

### アーカイブした生徒を復元する

1. アカウント管理で [生徒] > [(アーカイブ済の生徒) すべて] をクリックします。

| Dubena            | MANAGER 7777 | *** <b>?</b> ** |              | <b>с е</b><br>на вията |
|-------------------|--------------|-----------------|--------------|------------------------|
|                   | ₽ 先生         | 1 1 1 H         | ロ クラス        |                        |
| FRIEN<br>FAT      | 💄 アーカイブ済     | の生徒 😡           |              |                        |
| ¥ 18              | 名称、カナで検索     | Q               |              |                        |
| 842               | 386          | × 8870          | - 898705     |                        |
| 1828              | 載:181十月5     | 重复出个学校          | 2022/08/25   |                        |
| 1#38              | 学校支援         | 五利田小平臣          | 2012/08/26   | アーカイブから復元              |
| 112546            | 析本准子         | 五发田心尹校          | 2022/08/26   | m                      |
| 1468              | 本下谅太         | 五泉田小学住          | 2022/09/26   |                        |
| 1年788             | 檢野滋          | TEROPR          | 2022/09/26   |                        |
| 1886              | 明石一郎         | namowa          | 21122/09/28  |                        |
| > 3#              | 并上太郎         | 五年田小学校          | 21122,009/28 |                        |
|                   | 井川よしこ        | 五叔田小李校          | 2022/08/26   |                        |
| (出展現をした生間<br>すべて) | 谢保城—         | 王复田心学校          | 2022/09/26   |                        |
| LAB様が来自了の互換       | 平都安隆         | 无后用心学校          | 2822,09/28   |                        |
| TAL               | 10年中1~10年年週初 |                 |              |                        |
| ーカイブ済の生涯          |              |                 |              |                        |
| F~T               | 1            |                 |              |                        |

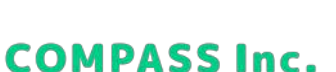

### アーカイブした生徒を復元する

2. […] > [アーカイブから復元] をクリックします。

| Dubena          | MANAGER 7777  | ₹ <b>Ш</b> 9 <i>1</i> 1-59 | ▶<br>イト 問題を報告する | <b>\$</b> |
|-----------------|---------------|----------------------------|-----------------|-----------|
|                 | ₽ 先生          | <b>1</b> 230               | ロ クラス           |           |
| NAUM<br>FAT     | 💄 アーカイブ済      | の生徒 😡                      |                 |           |
| ¥ 18            | 名称、カナで検索      | Q                          |                 |           |
| 8~T             | 386           | ✓ #870                     | - 899745        |           |
| 1 # 28          | 被到5十m8        | 五氟四小学校                     | 2022/08/25      |           |
| 1#38            | 学部艺编          | 五周田小学校                     | 5055/08/36      | アーカイブから推元 |
| 1 12 1340       | 相本遵子          | 五灰田心伊松                     | 2022/08/26      |           |
| 1468            | 木下遼太          | 五星田小学住                     | 2022/09/26      |           |
| 1年7回            | 積野遊           | 時半り用足正                     | 2022/09/26      | 700 S     |
| 1488            | 明石一郎          | n.emo-wa                   | 21122/09/26     |           |
| > 34            | 并上太郎          | 五周田小学校                     | 21122/00/28     | 644C      |
|                 | 井川よしこ         | 五双田小学校                     | 2922/08/26      |           |
| ROTING COA. THE | 浙保城           | 五复田心学物                     | 2022/09/26      |           |
| NAMES/RETOIN    | 平都名服          | 五星田小学校                     | 2822,09/26      |           |
| #~T             | 10年中 1~10年を表示 |                            |                 |           |
| アーカイブ済の生活       |               |                            |                 |           |
| কন্য            |               |                            |                 |           |

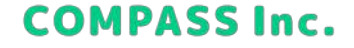

### アーカイブした生徒を復元する

3. 所属クラスを選択して、[復元] をクリックします。

| 生徒を復元                                             |                              |
|---------------------------------------------------|------------------------------|
| 次の生徒のアカウントを復元<br>復元すると、生徒はアーカイ<br>Qubenaの利用を再開できま | します。<br>ブ前と同じIDとパスワードで<br>す。 |
| 生徒名                                               |                              |
| 井川よしこ                                             |                              |
| 生徒名(カナ)                                           |                              |
| イガワヨシコ                                            |                              |
| ログインID                                            |                              |
| 20_012_igawa.y                                    |                              |
| 所属学校                                              |                              |
| 五反田小学校                                            |                              |
| 所属クラス 🖏                                           |                              |
| 選択してください                                          | v                            |
| 度元後に生徒が所属するグラスを選択                                 | Rしてください。                     |
|                                                   |                              |
|                                                   | キャンセル 復元                     |

4. 完了画面が表示されれば、復元完了です。

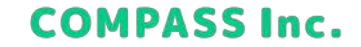

### 生徒を一括で転出処理する

1. アカウント管理で [生徒] > [一括処理] > [転出] をクリックします。

| Qubena      | MANAGER 777 | ント管理 ?<br>サポートサイト                                                                                              | <b> ■</b><br>問題を報告する | ✿<br>設定             | ●<br>因幡深雪 |
|-------------|-------------|----------------------------------------------------------------------------------------------------|----------------------|---------------------|-----------|
|             | 2. 先        | 生 生徒 🗊                                                                                                    | クラス                  |                     |           |
| 所属組織<br>すべて | ▲ 生徒        | in a start and a start a start a start a start a start a start a start a start a start a start a start a start |                      |                     |           |
| ✔ 1年        | 名前、カナ、ログイ   | ンIDで検索 <b>Q</b>                                                                                                | ▲ 一括処理               | <ul> <li></li></ul> | 生徒を追加     |
| 1年1組        |             | H PATANIA                                                                                                    | 20                   |                     |           |
| 1年2組        | 100         | • 19150                                                                                                    | 編集/アーカイブ             | _                   |           |
| 1年3組        | 鞍部十郎        | juro_kurabe                                                                                                    | 転出                   | 主 > 1年1組            |           |
| 1年4組        | 宇都宮隆        | 20_021_utsunomiya.t                                                                                            | 1年 > 1年1             | ŧ                   |           |
| 1年5組        | 鞍部十郎        | juro_kurabe                                                                                                    | 品川学園 >               | 1年 > 1年1組           |           |
| 1年6組        | 木下淳太        | 20_027_kinoshita.j                                                                                             | 1年 > 1年1             | NE .                |           |
| 1年7組        | 鞍部十郎        | juro_kurabe                                                                                                    | 品川学園 >               | 1年 > 1年1組           |           |

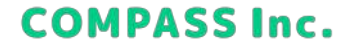

#### 生徒を一括で転出処理する

2. 転出処理を行う学校、学年を選択し、[学校を選択] をクリックします。

| aa 1.a.                        |             |  |
|--------------------------------|-------------|--|
| 字校<br>品川学園小学校                  | ~           |  |
| 学年                             |             |  |
| 6年                             | × 1         |  |
| 転出先の学校を選択してく;<br><b>転出先の学校</b> | ださい。(複数選択可) |  |
|                                |             |  |

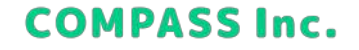

### 生徒を一括で転出処理する

3. 転出先の学校を選択して、[OK] をクリックします。

| 学校名で検索    | Q |
|-----------|---|
| 荒川小学校     |   |
| 荒川中央小学校   |   |
| ☑ 荒川中学校   |   |
| 九尾奈第一小学校  |   |
| 九尾奈第二小学校  |   |
| ✓ 九尾奈中学校  |   |
| ☑ コンパス中学校 |   |
| コンパス東小学校  |   |
|           |   |

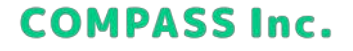

#### 生徒を一括で転出処理する

4. [ダウンロード] をクリックし、テンプレートファイルをダウンロードします。

| 選択した学校・学年の生徒                                         | の一括転出を行います。                      |  |
|------------------------------------------------------|----------------------------------|--|
| 学校                                                   |                                  |  |
| 品川学園小学校                                              | ~                                |  |
| 学年                                                   |                                  |  |
| 6年                                                   | ~                                |  |
| 転出先の学校を選択してく                                         | ごさい。 (複数選択可)                     |  |
| 転出先の学校を選択してく<br>転出先の学校                               | さい。(複数選択可)                       |  |
| 転出先の学校を選択してく<br>転出先の学校<br>荒川中学校                      | ださい。 (複数選択可)                     |  |
| 転出先の学校を選択してく<br>転出先の学校<br>売川中学校<br>九尾奈中学校            | ださい。 (複数選択可)<br><u> ×</u><br>×   |  |
| 転出先の学校を選択してく<br>転出先の学校<br>荒川中学校<br>九尾奈中学校<br>コンパス中学校 | ださい。 (複数選択可)<br>×<br>×<br>×<br>× |  |

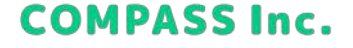

#### 生徒を一括で転出処理する

5. テンプレートを開き、Excelファイルを作成します。 [生徒情報] シートで転出先の学校の列に「〇」を入力してください ※生徒一人が指定できる転出先の学校は一つだけです。 ※一人の生徒に対して二つ以上の学校に「〇」をしないよう注意してください。

| A C       | G         | D             | E         | F                 | G                                             | н       |             |
|-----------|-----------|---------------|-----------|-------------------|-----------------------------------------------|---------|-------------|
| 生徒捕殺 (編集不 | 可)        |               |           |                   |                                               | 転出先の学校を | 世録・更新(すでに転出 |
| 生斑名       | 生徒名(カナ)   | Googlaメールアドレス | MSメールアドレス | 現在の所属学校・クラス       | <ul> <li>転出先の学校<br/>(転出処理済の生徒のみ表示)</li> </ul> | 九尾奈中学校  | 品川学園中学校     |
| キュビナ 一郎   | キュビナ イチロウ |               |           | 九尾奈小学校 > 前年度_6年1組 | 在原第一中学校                                       | 0       | 1           |
| キュビナ 次郎   | キュビナ ジロウ  |               |           | 九尾牵小学校 > 前井度_6年1组 | 荏原第一中学校                                       |         |             |
| キュピナ 三部   | キュビナ サプロウ |               |           | 九尾奈小学校 > 前年度_6年1組 | 品川学園中学校                                       |         |             |
| キュビナ 四郎   | キュピナ シロウ  |               |           | 九尾亮小学校>前年度_6年1组   | 品川学園中学校                                       |         |             |
| キュビナ 五郎   | キュビナ ゴロウ  |               |           | 九尾奈小学校>前年度_6年1组   |                                               |         |             |
| キュビナ 六郎   | キュピナ ロクロウ |               |           | 九届赤小学校>前年度_6年2組   |                                               |         | 0           |
| キュビナ 七郎   | キュビナ ナナロウ |               |           | 九尾赤小学校>前年度_6年2组   |                                               |         |             |
| キュピナ 八郎   | キュビナ ハチロウ |               |           | 九尾奈小学校 > 前年度_6年2组 | 九尾资中学校                                        |         |             |
| キュビナ 九郎   | キュピナ キュウロ | 0             |           | 九尾牵小学校 > 前井度_6年2组 |                                               |         | 0           |
| キュビナ 花子   | キュビナ ハナコ  |               |           | 九尾奈小学校 > 前年度_6年2組 |                                               |         | 0           |
|           |           |               |           |                   |                                               | L       |             |
|           |           |               |           |                   |                                               |         |             |
|           |           |               |           |                   |                                               |         |             |
|           |           |               |           |                   |                                               |         |             |
|           |           |               |           |                   |                                               |         |             |
|           |           |               |           |                   |                                               |         |             |

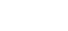

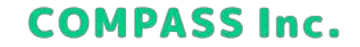

### 生徒を一括で転出処理する

6. 作成したExcelファイルを選択し、[アップロード] をクリックします。

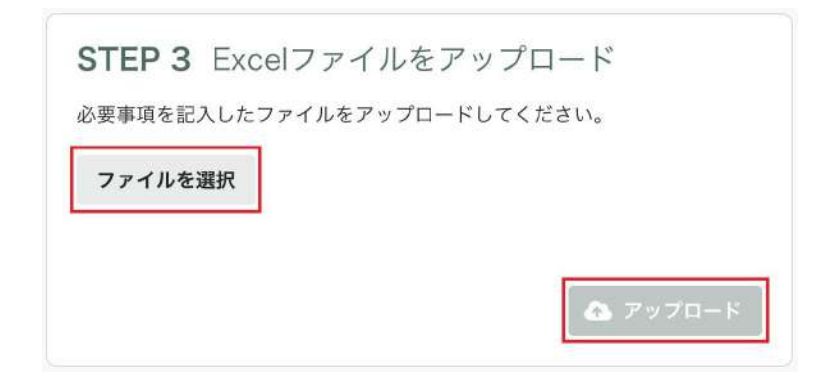

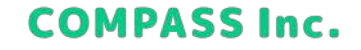

### 生徒を一括で転出処理する

7. 内容を確認し、[一括処理を開始] をクリックします。

| SIEP 4 內谷(  | り唯認     |                    |    |
|-------------|---------|--------------------|----|
| 以下の内容で一括処理を | を開始します。 |                    |    |
| 如理内容        |         |                    |    |
| 生徒の転出       |         |                    |    |
| 学校          | 転出する生徒的 | <u>عا</u>          |    |
| 品川学園小学校     | 6年1組    | 20人                |    |
|             | 6年2組    | 35人                |    |
|             | 転出処理をした | ない生徒数              |    |
|             | 2人      |                    |    |
|             |         |                    |    |
|             |         | 戻る 一括処理を開          | 始  |
|             |         | この処理には5分程度かかる場合があり | T. |

8. 完了画面が表示されれば、転出完了です。

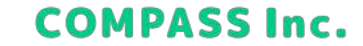

### 生徒を転出処理する

1. アカウント管理で [生徒] > […] > [転出処理] をクリックします。

| Oubeni             | MANAGER アカウント管理 | ) <b>?</b><br><del>サポート</del> サイト | 問題を報告する 設定      | <b>9</b><br>因帷深雪 |
|--------------------|-----------------|-----------------------------------|-----------------|------------------|
|                    | <b>三</b> 先生     | ▲ 生徒 🕠                            | クラス             |                  |
| <b>第旧</b> 間<br>すべて | ▲ 生徒            |                                   |                 |                  |
| ♥ 1年               | 名前、カナ、ログインIDで検知 | a Q                               | ▲ - 新規規         | 校に生徒を追加          |
| 1年1編               | +#\$            | ログインID                            | ▼ 所属クラス         |                  |
| 1年2組               | 鞍部十郎            | juro_kurabe                       | 品川学園 > 1年 > 1年1 | a                |
| 1年3組<br>1年4組       | 宇都宮隆            | 20_021_utsunomiya.t               | 1年 > 1年1組       |                  |
| 1年5組               | 鞍部十郎            | juro, kurabe                      | 品川学園 > 1年 > 1年1 | я ···            |
| 1年6組               | 木下淳太            | 20_027_kinoshitaj                 | 1年 > 1年1組       |                  |
| 1年7組               | 鞍部十郎            | juro_kurabe                       | 品川学園 > 1年 > 1年1 | 編集<br>ミンパスワード変更  |
| 1#8¥ii             | 明石一郎            | 20_008_akashi.i                   | 1年>1年1組         | アーカイブ            |
| / 4#               | 鞍部十郎            | juro_kurabe                       | 品川字園 > 1年 > 1年1 | 転出処理             |
|                    | 4410 51 4       | 00.070                            | 14 - 1410       |                  |

**COMPASS Inc.** 

### 生徒を転出処理する

2. 転出先の学校を指定して、[転出処理]をクリックします。

| 次の生徒の転出処理を実施<br>転出先の学校で転入処理が<br>校で使用しているログイン<br>できます。 | します。<br>されるまで、生徒は現在の所護学<br>IDとパスワードでQubenaを利用 |
|-------------------------------------------------------|-----------------------------------------------|
| 生徒名                                                   |                                               |
| 井川よしこ                                                 |                                               |
| 生徒名(カナ)                                               |                                               |
| イガワヨシコ                                                |                                               |
| 現在の所属学校・クラス                                           |                                               |
| 五反田小学校 > 2021年度                                       | 6年1組                                          |
| 転出先の学校 必須                                             |                                               |
| 局川学園中学校                                               |                                               |

3. 完了画面が表示されれば、転出完了です。

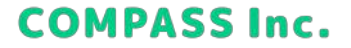

### 生徒の転出先を変更する

1. アカウント管理で [生徒] > [(転出処理をした生徒) すべて] をクリックします。

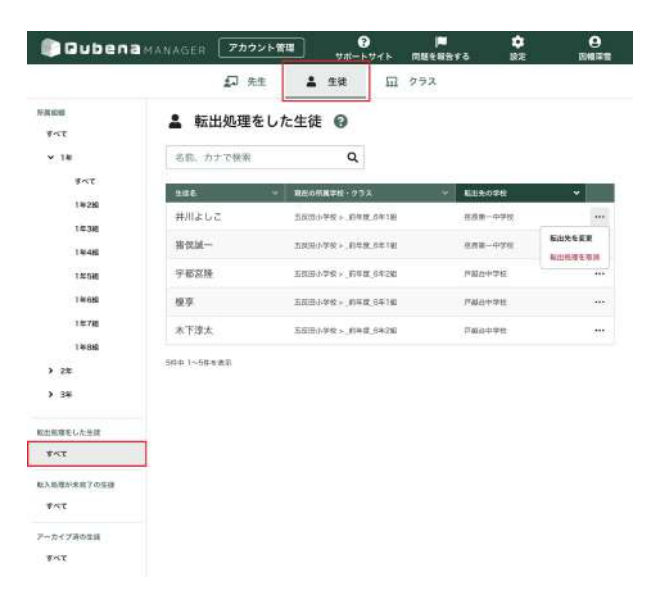

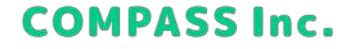

#### 生徒の転出先を変更する

2. […] > [転出先を変更] をクリックします。

| Dubena           | MANAGER 7777 | - 管理 ?<br>サポートサイト                                                                                                    | 「「「「「」」」 | <b>9</b><br>EMR# |
|------------------|--------------|----------------------------------------------------------------------------------------------------|----------|------------------|
|                  | 幻 先生         | 1 2H II                                                                                                    | クラス      |                  |
| N-R 10日<br>すべて   | 💄 転出処理をし     | った生徒 😡                                                                                                    |          |                  |
| ¥ 18             | 名称、カナで検索     | Q                                                                                                    |          |                  |
| \$~T             | 186          | - 和任の所属学校・23ス                                                                                                    |          | *                |
| 1828             | 井川よしこ        | SRID小学校 > _ 前年度_6年1回                                                                                                    | 田道第一中学校  |                  |
| 1438             |              | 10000799 - 0109.00110                                                                                                    | 282-975  | Easter           |
| 14:586           | 子都忽隆         | 10000年8月1日日<br>10000年8月1日<br>10000年8月11日<br>10000年8月11日<br>10000年8月11日<br>10000年8月11日<br>10000年8月11日<br>10000年8月11日<br>10000年8月11日<br>10000年8月11日<br>10000年8月11日<br>10000年8月11日<br>10000年8月11日<br>10000<br>100000<br>10000<br>100000<br>100000<br>100000<br>100000<br>1000000 | PROPER   | ALLINGTERN       |
| T # 688          | 模芽           | 王武田小学校 > _的年度_6年140                                                                                                    | 产品合于学校   |                  |
| 1年7個             | 未下達太         | 五百田小学校 > _6年度_6年26                                                                                                    | Pastat   | 200              |
| ) 2%<br>) 3%     | 56年1~5年1歳前   |                                                                                                    |          |                  |
| 取出航度をした生間        |              |                                                                                                    |          |                  |
| TAT              |              |                                                                                                    |          |                  |
| RABBNER 7058     |              |                                                                                                    |          |                  |
| TAT              |              |                                                                                                    |          |                  |
| アーカイブ済の主張<br>すべて |              |                                                                                                    |          |                  |

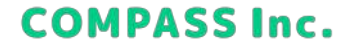

### 生徒の転出先を変更する

3. 転出先の学校を指定して、[変更を保存]をクリックします。

| 転出先を変更         |      |
|----------------|------|
| 生徒名            |      |
| 井川よしこ          |      |
| 生徒名(カナ)        |      |
| イガワヨシコ         |      |
| 現在の所属学校・クラス    |      |
| 五反田小学校 > _前年度_ | 6年1組 |
| 転出先の学校 💩 🛒     |      |
| 荐原第一中学校        |      |

4. 完了画面が表示されれば、変更完了です。

57

**COMPASS Inc.** 

### 生徒の転出処理を取り消す

1. アカウント管理で [生徒] > [(転出処理をした生徒) すべて] をクリックします。

| Dubena                | MANAGER 3  | アカウント管     | u -             | 9<br>ьучь | <b>戸</b><br>同誌を報告する | ¢<br>RR        | <b>0</b><br>104128 |
|-----------------------|------------|------------|-----------------|-----------|---------------------|----------------|--------------------|
|                       | £          | ] 先生       | <b>1</b> 21     | E         | クラス                 |                |                    |
| NAME<br>TAT           | 💄 転出処      | 理をした       | と生徒 😡           | -         |                     |                |                    |
| ¥ 18                  | 名称、カナで     | <b>秋</b> 奈 | Q               |           |                     |                |                    |
| 847                   | 388        | 141        | 現在の示義学校・2       | 98        | · 615               | 60\$K          |                    |
| 1#28                  | 井川よしこ      |            | 五百四小平校。二百年      | R.6年1組    | 6.67                | 1-中学校          |                    |
| 1#38                  | 用仪加一       |            | 20030/252 - 102 | 19.5519   | 4.01                | 8-499          |                    |
| 12038                 | 于邢宫隆       |            | 10日小学校×_約4      | 8,63(28)  | 19822               | 2426           | 444                |
| 14668                 | 模芽         |            | .10日小学校 >04     | IZ_6年140  | 1786a               | 0 <b>17</b> 78 |                    |
| 10780                 | 水下漆太       |            | 五百田小学校>、内平      | 12_6*2%   | P 484               | 0.0.9.11       |                    |
| 14688<br>> 22<br>> 34 | 56年1~5年4兆羽 |            |                 |           |                     |                |                    |
| 収出航衛をした法律             |            |            |                 |           |                     |                |                    |
| <b>1</b> 4T           |            |            |                 |           |                     |                |                    |
| 取入販売が未用了の互通<br>ずべて    |            |            |                 |           |                     |                |                    |
| アーカイブ通の工具<br>すべて      |            |            |                 |           |                     |                |                    |

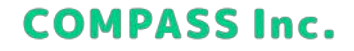

### 生徒の転出処理を取り消す

2. […] > [転出処理を取消] をクリックします。

| Dubena        | MANAGER 77772 | 第四 3<br>サポートサイト        | 同題を報告する 設定 | 0<br>10478 |
|---------------|---------------|------------------------|------------|------------|
|               | <b>₽</b> 先生   | 1 22 1                 | クラス        |            |
| N画1018<br>ずへて | ▲ 転出処理をし      | た生徒 😡                  |            |            |
| ▼ 14:         | 名称、カナで検索      | Q                      |            |            |
| 3~2           | 386           | - REDERTE · 23X        | - Elitorte | ¥          |
| 1828          | 井川よしこ         | 五百四小平安下,百年度,6年1日       | 田道第一中学校    |            |
| 1#3#E         | 岩包減           | 五成現小学校 > 、約年後、8年1日     | 888-976    | Eitherr    |
| 1446          | 于都高隆          | 188日小学校 × 16年度 6年28    | P80+76     | NUMBER N   |
| 1468          | 模草            | 1月日日-1910 - 1月月間, 5年1回 | 产品品中学校     |            |
| 112788        | 水下漆太          | 5680.9%>_048_6426      | Paq++n     |            |
| 22            | 50年1~5年年後期    |                        |            |            |
| > 34          |               |                        |            |            |
| 取出部度をした後期     |               |                        |            |            |
| **T           |               |                        |            |            |
| 私入総理が未成了の互由   |               |                        |            |            |
| TAT           |               |                        |            |            |
| アーカイブ済の生活     |               |                        |            |            |
| <b>*</b> ~T   |               |                        |            |            |

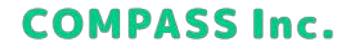

### 生徒の転出処理を取り消す

3. [取消] をクリックします。

| 転出処理を取消            |
|--------------------|
| 次の生徒の転出処理を取り消します。  |
| 生徒名                |
| 井川よしこ              |
| 生徒名(カナ)            |
| イガワヨシコ             |
| 現在の所属学校・クラス        |
| 五反田小学校 > _前年度_6年1組 |
| 転出先の学校             |
| 荏原第一中学校            |
|                    |
| キャンセル              |
|                    |
|                    |

60

**COMPASS Inc.** 

4. 完了画面が表示されれば、取消完了です。

### 生徒を一括で転入処理する

1. アカウント管理で [生徒] > [(転入処理が未完了の生徒) すべて] をクリックします。

| Dubena 🗊                                                                                                    | MANAGER 7777                                              | ★111<br>サポートサイト 同組    | • <b>\$</b><br>•88975 B2 | 0<br>E472 |
|----------------------------------------------------------------------------------------------------|-----------------------------------------------------------|-----------------------|--------------------------|-----------|
| ¥ <b>д</b> 108<br>∳ <t< th=""><th><ul> <li>         ・・・・・・・・・・・・・・・・・・・・・・・・・・・・・</li></ul></th><th>⇒ 生徒 11 97<br/>完了の生徒 @</th><th>6</th><th></th></t<> | <ul> <li>         ・・・・・・・・・・・・・・・・・・・・・・・・・・・・・</li></ul> | ⇒ 生徒 11 97<br>完了の生徒 @ | 6                        |           |
| ¥ 18                                                                                                    | 名称、カナで検索                                                  | Q                     |                          | 一括て献入処理   |
| ¥~7                                                                                                    | 386                                                       | REの形象学校・クラス           | * UAT 678                | ÷ [       |
| 1#288                                                                                                    | 井川よしこ                                                     | 五元四小学校 >的学校_当年1前      | 张适第一中学校                  |           |
| 1038                                                                                                    | 箱使道                                                       | 2000/146 - 1048 0418  | 108-010                  | 医入肠褶      |
| 1.07.538                                                                                                    | 宇宙支降                                                      | 100年0.94年1月,< 94年1月日日 | 用用第一十分经                  | ***       |
| 1468                                                                                                    | 大川興                                                       | 五百田中央小学校>_前年度_6年18    | 四周第一十字经                  |           |
| 10788                                                                                                    | 档本课子                                                      | 五百三中央小学校>_約年度_6年7年    | 8.68-091                 | 11        |
| 1+68                                                                                                    | 機舒強                                                       | 五百四中央小学校 > _80年夏,6年18 | 8.08-0.91                | ***       |
| > 2#                                                                                                    | 小森紛英                                                      | 3.000-0.090-0.092     | <b>张田第一中9</b> 校          |           |
|                                                                                                    | 佐々木直袖                                                     | 五武田中央小学校 > ,前年度,8年2艘  | 0.03-470                 | ***       |
| 取出販売をした生活<br>すべて<br>(A)、販売かまた7の支援<br>すべて<br>アーカイブ済の注意<br>すべて                                                                                            | 0件中 1~0件名表作                                               |                       |                          |           |

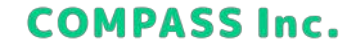

#### 生徒を一括で転入処理する

2. [一括で転入処理]をクリックします。

| Dubena          | MANAGER 77772 | 管理 ?ポートサイト 同様を           | <b>* \$</b><br>88495 B/E | <b>9</b><br>104978 |
|-----------------|---------------|--------------------------|--------------------------|--------------------|
|                 | 💭 先生          | 🛔 生液 🖽 クラス               |                          |                    |
| 9Л108<br>7~T    | ▲ 転入処理が未      | 完了の生徒 😡                  | _                        |                    |
| ¥ 18            | 名称、カナで検索      | Q                        | 0                        | 一括て転入処理            |
| ¥~T             | 126           | 単在の州島学校・クラス              | - EAT678                 | •                  |
| 1428            | 井川よしこ         | 五百四小学校 > _四学校_当学16       | <b>K在第一中学校</b>           |                    |
| 19-48           | 箱便道           | 2.0000/PRE - 10496_04180 | 208-070                  | EX.8548            |
| 101588          | 字都宽隆          | 五双田小学校 > 前年推 6年2期        | 用原第一件学校                  | ***                |
| 14688           | 大川興           | 五四田中央小学校>_后年度,6年18       | 四周围一种学校                  |                    |
| 10746           | 树本漂子          | 五百三中央小中校、1914年,6年7年      | 2.6.8-0.910              |                    |
| > 2/1           | 横野菌           | 五百四中央小学校 > _的年度_6年16     | 8.08-091                 |                    |
| > 34            | 小森服英          | 五轮出中岛小学校 >_的年度_6年2期      | <b>昭第一中決成</b>            |                    |
|                 | 佐々木直袖         | 五秋田中央小学校 > , 新女務, 8年2期   | 8.838-4-916              |                    |
| 出前理変した生計<br>東へて | 0月中1~0月毛泉水    |                          |                          |                    |
| に入后導かき食子の主導     |               |                          |                          |                    |
| হৰ্ব            |               |                          |                          |                    |
| カイフ済の生産<br>すべて  |               |                          |                          |                    |

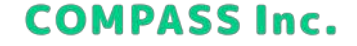

### 生徒を一括で転入処理する

3. [手動で入力] > [ダウンロード] をクリックし、テンプレートファイルをダウンロードします。

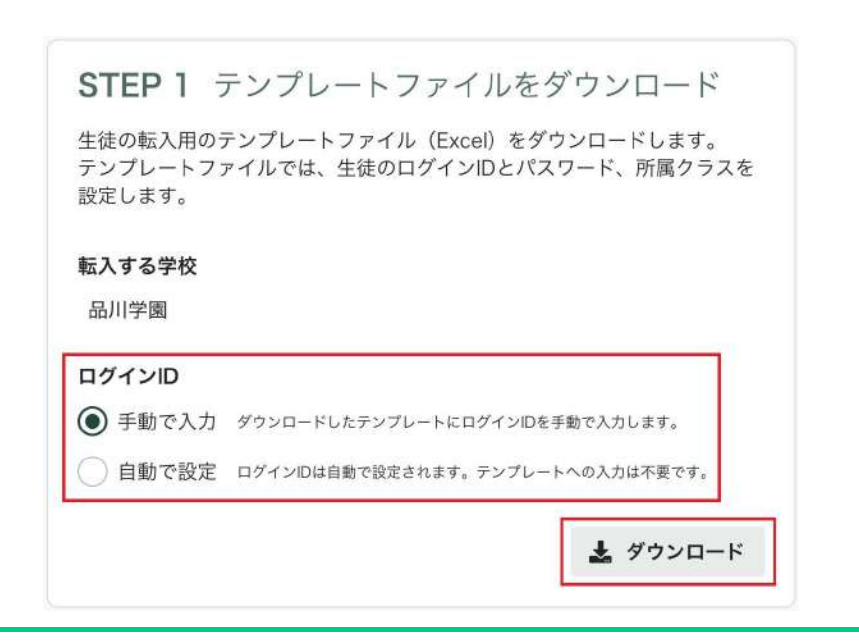

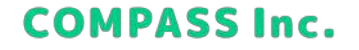

#### 生徒を一括で転入処理する

4. テンプレートを開き、Excelファイルを作成します。 [生徒情報] シートに生徒の情報を入力してください。

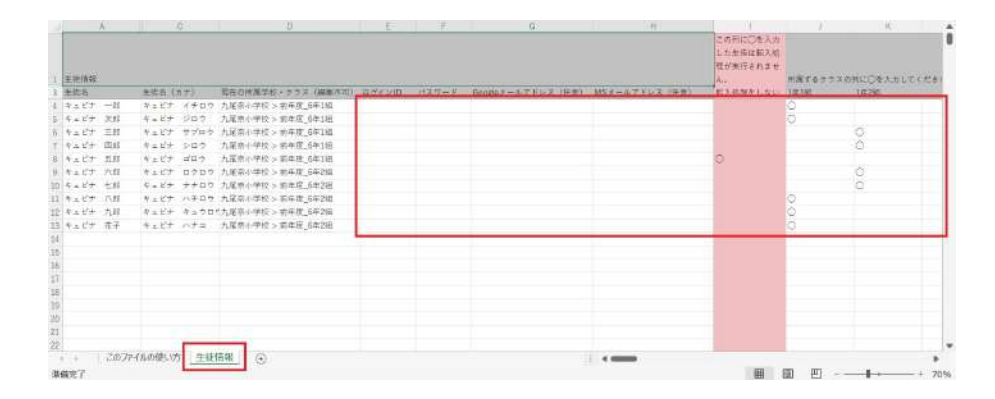

ログインID【必須】: [手動で入力]を選択した場合:4文字以上100文字以内の半角英数字

と半角記号(./-/\_/@)で入力してください。 [自動で設定]を選択した場合:入力欄がグレーに塗りつぶされてい るので、何も入力しないでください。 パスワード【必須】:8文字以上30文字以内の半角英数字記号で入

パスワード【必須】:8文字以上30文字以内の半角英数字記号で人 力してください。

**Googleメールアドレス【任意】**:登録するとGoogleのメールアドレ スでQubenaにログインできるようになります。すでに現在の所属学 校で登録されているメールアドレスがある場合は自動で入力されて います。変更や削除も可能です。

Microsoftメールアドレス【任意】:登録するとMicrosoftのメール アドレスでQubenaにログインできるようになります。すでに現在の 所属学校で登録されているメールアドレスがある場合は自動で入力 されています。変更や削除も可能です。

**転入処理をしない**:転入処理を行わない生徒に「〇」を入力してく ださい。

**所属クラス**:生徒を所属させるクラスに「〇」を入力してください。 ※生徒ごとに「転入処理をしない」または「所属クラス」のうち一 つが選択されている必要があります。

※生徒一人が所属できるクラスは一つだけです。

※一人の生徒に対して二つ以上のクラスに「〇」を入力しないよう 注意してください。

COMPASS Inc.

### 生徒を一括で転入処理する

5. 作成したExcelファイルを選択し、[アップロード] をクリックします。

| STEP 3 E<br>必要事項を記入し | xcelファイルをアップロード<br><sub>たファイルをアップロードしてください。</sub> |        |
|----------------------|---------------------------------------------------|--------|
| ファイルを選択              | ł                                                 |        |
|                      | <b>a</b> 7                                        | マップロード |

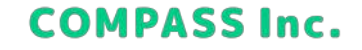

### 生徒を一括で転入処理する

6. 内容を確認し、[一括処理を開始]をクリックします。

| STEP 4 内容  | の確認          |                                                |
|------------|--------------|------------------------------------------------|
| 以下の内容で一括処理 | を開始します。      |                                                |
| 劫理内容       |              |                                                |
| 生徒の転入      |              |                                                |
| 転入する学校     | 版入する生徒       | RX.                                            |
| 戸越台中学校     | 1年1組<br>1年2組 | 20人<br>35人                                     |
|            | 販入処理をした      | ない生徒数                                          |
|            | 2人           |                                                |
|            |              | <b>戻る</b> 一括処理を開始                              |
|            | 処理中          | この処理には5分程度かかる場合があります。<br>は画面を操作せず、そのままお待ちください。 |

7. 完了画面が表示されれば、転入完了です。

**COMPASS Inc.** 

### 生徒を転入処理する

1. アカウント管理で [生徒] > [(転入処理が未完了の生徒) すべて] をクリックします。

|                                                              | ↓ 先生                   | ▲ 生徒 □ クラス              |             |         |
|--------------------------------------------------------------|------------------------|-------------------------|-------------|---------|
| 5月10日<br>ずへて                                                 | <b>畠</b> 転入処理が未        | 完了の生徒                   |             |         |
| ¥ 18                                                         | 名称、カナで検索               | Q                       | 9           | 一括て転入処理 |
| 3×8                                                          | 386                    | 親在の仲裁学校・クラス             | * UAT 678   | ÷ [     |
| 1428                                                         | 井川よしこ                  | 五元四小学校 > _的学校_当学1%      | 化资源一中学校     |         |
| 1938                                                         | 雅悦道                    | 五世的小学校 > 10年度 5年1日      | 228-075     | 后入后期    |
| 1 AF SHE                                                     | 宇宙宮隆                   | 2030-046 - 2048.0458    | 用用第一中学校     | ***     |
| 14/648                                                       | 大川興                    | 50日中央小学校>_前年度_6年1年      | 四周田一中学校     |         |
| 1/0788                                                       | 档本课子                   | 五层进中央小学校、6年78           | 8.88-998    |         |
| 1488                                                         | 横野菜                    | 五百四中央小学校 > _ 約年度,6年16   | 8.68-094    | •••     |
| > 34                                                         | 小森秘英                   | 3830084942>,89432,69236 | 他想第一中学校     | ***     |
|                                                              | 佐々木直燕                  | 五秋田中央小学校 > _ 助年度,8年7期   | 8.838-4-916 |         |
| R215日頃をした生活<br>学べて<br>ら入払用が水式7の生活<br>学べて<br>アーカイフ済の生活<br>デベて | 0 <b>41年,1~0</b> 4年を放水 |                         |             |         |

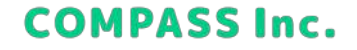

### 生徒を転入処理する

2. […] > [転入処理] をクリックします。

| Dubena                    | MANAGER 7777  | 新聞<br>サポートサイト 同題を                        | <b>戸  な</b><br>18音する  設定 | <b>9</b><br>8478 |
|---------------------------|---------------|------------------------------------------|--------------------------|------------------|
|                           | <b>幻</b> 先生   | ▲ 生徒 □ クラス                               |                          |                  |
| 5ЛШН<br>#~T               | ▲ 転入処理が未      | 完了の生徒 😧                                  |                          | - 近了被 3 00 種     |
| F47                       | 286           | REOM展学校・クラス                              | * EV1626                 |                  |
| 1038                      | 井川よしこ<br>階便議一 | IREATER - DAK SAIN                       | 888-098                  | н.<br>623,5618   |
| 196486<br>176538          | 宇宙支援          | 10.80-940 × .0428.0428                   | 888-496                  |                  |
| 1468<br>1678              | 大川興 和本県子      | 五四田中央小学校>_前年度_6年18<br>五四田中央小学校>_前年度_6年18 | 在唐田一叶学校<br>花鹿田一叶学校       | ***              |
| 1#8M<br>> 2/0             | 横野旗           | 150008/198 - NHR 6418                    | 858-090                  | •••              |
| > 34                      | 小森紗英佐々木直截     | 五世田中央小学校。」約年度,6年2期<br>五世田中央小学校。」約年度,6年2期 | 他想第一中学校<br>在想第一中学校       |                  |
| 取出総理をした生就<br>ずべて          | 0件中 1-0件名表示   |                                          |                          |                  |
| 転入馬導約:余商7:の生活<br>夏べて      |               |                                          |                          |                  |
| アーカイ <b>フ</b> 済の生産<br>すべて |               |                                          |                          |                  |

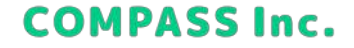

### 生徒を転入処理する

3. 生徒の情報を入力して、[保存]をクリックします。

| 生建希                                                                                                    |               |
|----------------------------------------------------------------------------------------------------|---------------|
| 判問はしこ                                                                                                   |               |
| 生徒名 (カナ)                                                                                                |               |
| 437893                                                                                                  |               |
| 真在の所護学校・クラス                                                                                             |               |
| 五层田1/平校 > 、南平规 6年1周                                                                                     |               |
| D74210 ##                                                                                               |               |
| ✓ Deamratic r 5                                                                                         |               |
| 1127-F ##                                                                                               |               |
|                                                                                                    |               |
| ADDIL, MUTLING AND                                                                                      |               |
| パスワードの何入力                                                                                               |               |
| SPEAKLANZO-FERANLEIGHU                                                                                  |               |
|                                                                                                    |               |
| Googleメールアドレス mm                                                                                        |               |
| example@gmail.com                                                                                       |               |
| Google?171)+42884188101-677130                                                                          | 決れしてく用身目      |
| Microsoftメールアドレス III                                                                                    |               |
| III Learge@comost.com                                                                                   |               |
| $\lim_{t\to\infty} A(T,0,0) > 0 \le \mathbb{R} \oplus A(\mathbb{R} \oplus \mathbb{R}) \le F - (1,T,V).$ | PROVIDE LEASE |
|                                                                                                    |               |
| 転入する学校                                                                                                  |               |
| <b>転入する学校</b><br>音楽第一中学校                                                                                |               |
| 転入する中控<br>音楽語ー中学校<br>新聞クラス am                                                                           |               |

ログインID【必須】:

[IDを自動で設定する] のチェックを外した場合:4文字以上100文字 以内の半角英数字と半角記号(./-/\_/@)で入力してください。 [IDを自動で設定する] のチェックを入れた場合:ログインIDは自動 で採番されます。

パスワード【必須】:8文字以上30文字以内の半角英数字記号で入 力してください。

Googleメールアドレス【任意】:登録するとGoogleのメールアドレ スでQubenaにログインできるようになります。すでに現在の所属学 校で登録されているメールアドレスがある場合は自動で入力されて います。変更や削除も可能です。 Microsoftメールアドレス【任意】:登録するとMicrosoftのメール アドレスでQubenaにログインできるようになります。すでに現在の 所属学校で登録されているメールアドレスがある場合は自動で入力 されています。変更や削除も可能です。

所属クラス【必須】:所属させるクラスを選択してください。

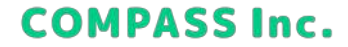

4. 完了画面が表示されれば、転入完了です。

## クラスを登録/編集/削除する

### クラスを一括で登録する

1. アカウント管理で [クラス] > [一括登録/編集/削除] をクリックします。

| Guben   | MANAGER <b>アカウント管理</b> ずポート | )                    | <b>章</b><br>設定 | ●<br>因幡深雪 |
|---------|-----------------------------|----------------------|----------------|-----------|
|         | 🛃 先生 💄 生徒                   | □ 2∋ス                |                |           |
| Ŕ       |                             |                      |                |           |
| 品川学園小学校 | III 99X                     | 一括登録/編集/削除           |                | ラスを追加     |
|         | 7 <b>7</b> 78               | ✓ \$\\$\$\$# \$\\$\$ | ✔ 所属生徒数        | ~         |
|         | 1年1組                        | 小1                   | 人              |           |
|         | 1年2組                        | 小1                   | 4人             |           |
|         | 2年1組                        | 小2                   | 4人             |           |
|         | 2年2組                        | 小2                   | 4人             |           |
|         | 3年1組                        | 小3                   | 4人             |           |
|         | 3年2組                        | 小3                   | 4人             |           |

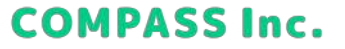

## クラスを登録/編集/削除する

### クラスを一括で登録する

2. [新規クラスの登録] > [ダウンロード] をクリックし、テンプレートファイルをダウンロードします。

| 新規クラスの登録           | 既存クラスの編集/削除               |
|--------------------|---------------------------|
|                    |                           |
| クラスの新規登録用テン        | ンプレートをダウンロードします。          |
|                    | プロプチキャー クラフ 一覧両面で登録 アノださい |
| ※新しい学年の登録はここ       | てはてきません。ソフス一覧回面で豆球してくたさい。 |
| ※新しい学年の登録はここ<br>学校 | てはできません。フラス一見回回で豆腐りてくたさい。 |

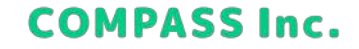

## クラスを登録/編集/削除する

#### クラスを一括で登録する

3. テンプレートを開き、Excelファイルを作成します。 [クラス情報] シートに登録するクラスの情報を入力してください。

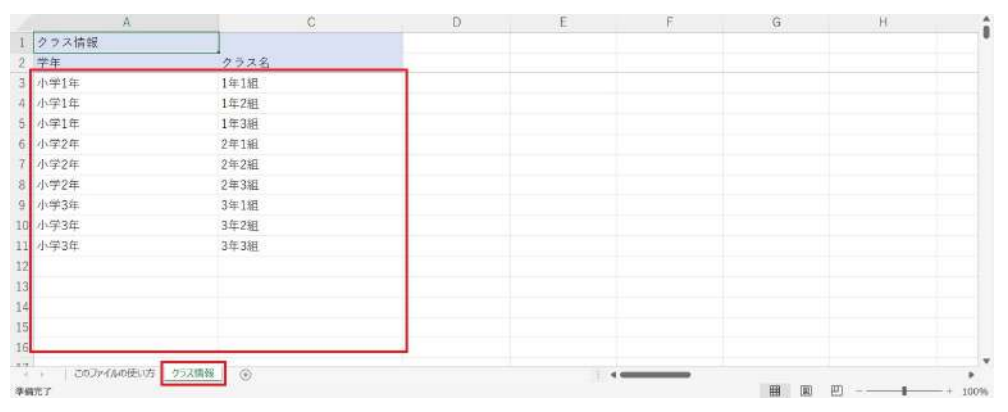

**学年【必須】**:クラスを登録する学年を選択してください。 クラス名【必須】:クラス名を入力してください。クラス名に 入力した文字列がQubenaマネージャーに表示されます。

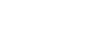

COMPASS Inc.
### クラスを一括で登録する

4. 作成したExcelファイルを選択し、[アップロード] をクリックします。

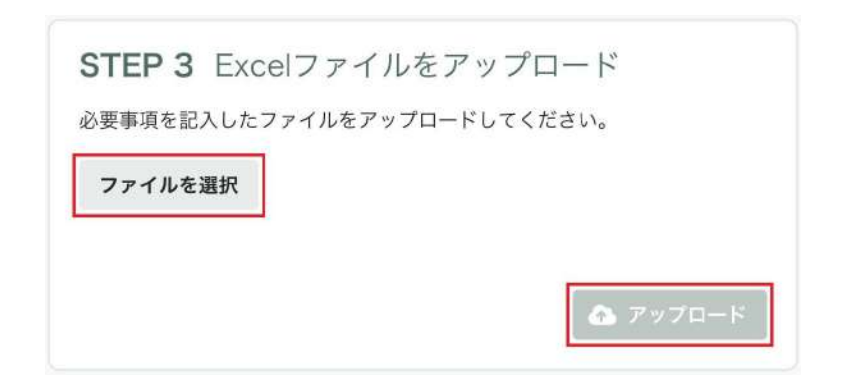

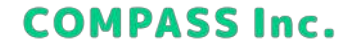

### クラスを一括で登録する

5. 内容を確認し、[一括処理を開始]をクリックします。

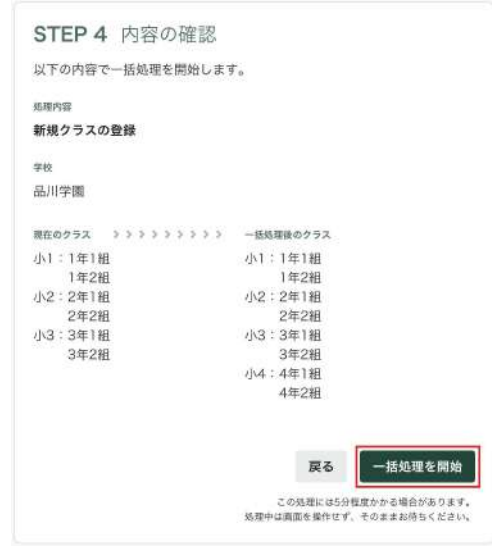

6. 完了画面が表示されれば、登録完了です。

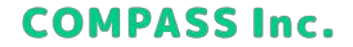

### クラスを登録する

1. アカウント管理で [クラス] > [学校にクラスを追加] をクリックします。

| Gubena  | MANAGER <b>アカウント管理</b> ・ ・ ・ ・ ・ ・ ・ ・ ・ ・ ・ ・ ・ ・ ・ ・ ・ ・ ・ | )             | <b>尊</b><br>設定 | ●<br>因幡深雪 |
|---------|--------------------------------------------------------------|---------------|----------------|-----------|
|         | 🛃 先生 🚨 生徒                                                    | <b>ロ</b> クラス  |                |           |
| 学校      |                                                              |               |                |           |
| 品川学麗小学校 | III 995X                                                     | 一括登錄/編集/削除    | ● 学校にク・        | ラスを追加     |
|         | クラス名                                                         | ✓ ## <b>‡</b> | ✔ 所属生徒数        | ~         |
|         | 1年1組                                                         | 四日            | 人0             |           |
|         | 1年2組                                                         | 小1            | 4人             |           |
|         | 2年1組                                                         | 小2            | 4人             |           |
|         | 2年2組                                                         | 小2            | 4人             |           |
|         | 3年1組                                                         | 小3            | 4人             |           |
|         | 3年2組                                                         | 小3            | 4人             |           |

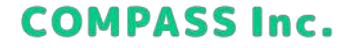

#### クラスを登録する

2. クラスの情報を入力して、[クラスを追加]をクリックします。

|                        | CALMON V V V        |
|------------------------|---------------------|
| フラス名 必須                |                     |
| \力した名称がQubenaマネ        | レージャーに表示されます。       |
| クラス名を入力(例:             | 1年1組)               |
| r校に登録されている字件の<br>(ださい。 | いら、このクラスが属する学年を選択して |
|                        |                     |
| 学年を選択                  |                     |

クラス名【必須】:クラス名を入力してください。クラス名に 入力した文字列がQubenaマネージャーに表示されます。 学年【必須】:クラスを登録する学年を選択してください。

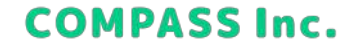

3. 完了画面が表示されれば、登録完了です。

### クラスを一括で編集/削除する

1. アカウント管理で [クラス] > [一括登録/編集/削除] をクリックします。

| 🕼 Qubena | MANAGER アカウント管理 サポー | 2 ■<br>トサイト 同題を報告する | <b>拿</b><br>設定 | ●<br>因幡深雪 |
|----------|---------------------|---------------------|----------------|-----------|
|          | 🛃 先生 💄 生徒           | □ クラス               |                |           |
| 学校       |                     |                     |                |           |
| 品川学園小学校  | m 992               | ▲ 一括登録/編集/削除        |                | ラスを追加     |
|          | クラス名                | ~ 🎿 🗘               | ✔ 所属生徒数        | ~         |
|          | 1年1組                | 小1                  | 人0             |           |
|          | 1年2組                | 2Jv1                | 4人             | •••       |
|          | 2年1組                | 小2                  | 4人             |           |
|          | 2年2組                | 小2                  | 4人             |           |
|          | 3年1組                | 小3                  | 4人             |           |
|          | 3年2組                | 小3                  | 4人             |           |

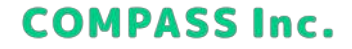

### クラスを一括で編集/削除する

2. [既存クラスの編集/削除] > [ダウンロード] をクリックし、テンプレートファイルをダウンロードします。

| 11170             | の宣録    | 既存クラスの編集/   | "削除     |           |
|-------------------|--------|-------------|---------|-----------|
| 既存クラスの編           | 扁集/削除月 | ヨテンプレートをダウン | ノロードします | t.        |
| ※学年名の編集、<br>ください。 | 学年の削除  | はここではできません。 | クラス一覧画面 | iで編集/削除して |
| 告诉                |        |             |         |           |

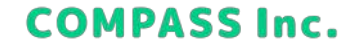

### クラスを一括で編集/削除する

3. テンプレートを開き、Excelファイルを作成します。

#### クラスを編集する

[クラス情報] シートで編集したい項目を修正してください。

|     | A   | В                       | D     | F            | G | н   | 1 |          |
|-----|-----|-------------------------|-------|--------------|---|-----|---|----------|
| 1 2 | 削除  | クラス情報<br>学年             | クラス名  | 所属生徒数 (羅集不可) |   |     |   |          |
| 3   |     | 小学1年                    | 1年1組  | <u>کر</u>    |   |     |   |          |
| 4   |     | 小学1年                    | 1年2組  | <b>3</b> 人   |   |     |   |          |
| 5   |     | 小学1年                    | 1年3組  | <b>0</b> 人   |   |     |   |          |
| 6   |     | 小学2年                    | 2年1組  | .0人          |   |     |   |          |
| 7   |     | 小学2年                    | 2年2組  | .0人          |   |     |   |          |
| 8   |     | 小学2年                    | 2年3組  | .0人          |   |     |   |          |
| 9   |     | 小学3年                    | 3年1組  | .0人          |   |     |   |          |
| 10  |     | 小学3年                    | 3年2組  | .0人          |   |     |   |          |
| 11  |     | 小学3年                    | 3年3組  | <b>0</b> 人   |   |     |   |          |
| 12  |     |                         |       |              |   |     |   |          |
| 13  |     |                         |       |              |   |     |   |          |
| 14  |     |                         |       |              |   |     |   |          |
| 15  |     |                         |       |              |   |     |   |          |
| 16  |     |                         |       |              |   |     |   |          |
| 17  |     | このファイルの使い方 クラス情報        | M (4) |              |   |     |   |          |
| 李道  | RT. | n seens vor recent? Off |       |              |   | 田田田 |   | - + 100% |

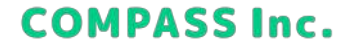

#### クラスを一括で編集/削除する

3. テンプレートを開き、Excelファイルを作成します。

#### クラスを削除する

[クラス情報] シートで削除するクラスの削除フラグを「削除」に変更してください。 ※変更した行は赤色に変わります。

※削除できるクラスは、所属生徒数が0人のクラスのみとなります。

| A      | В          | D    | F            | G | H        | 1 | 1      |
|--------|------------|------|--------------|---|----------|---|--------|
| 1 ment | クラス情報      |      |              |   |          |   |        |
| 2 HSRS | 学年         | クラス名 | 所属生徒数 (編集不可) |   |          |   |        |
| 3      | 小学1年       | 1年1組 | 人0           |   |          |   |        |
| 4      | 小学1年       | 1年2組 | 人0           |   |          |   |        |
| 5      | 小学1年       | 1年3組 | 人0           |   |          |   |        |
| 5      | 小学2年       | 2年1組 | 10人          |   |          |   |        |
| 7      | 小学2年       | 2年2組 | 10人          |   |          |   |        |
| 8      | 小学2年       | 2年3組 | 10人          |   |          |   |        |
| 2.     | 小学3年       | 3年1組 | 10人          |   |          |   |        |
| 0      | 小学3年       | 3年2組 | 10人          |   |          |   |        |
| 1      | 小学3年       | 3年3組 | 025          |   |          |   |        |
| 2      | -          |      |              | 7 |          |   |        |
| 3      |            |      |              |   |          |   |        |
| 4      |            |      |              |   |          |   |        |
| 5      |            |      |              |   |          |   |        |
| 6      |            |      |              |   |          |   |        |
| -      | このついていの使いた | 10   |              |   |          |   |        |
| 偏完了    |            |      |              |   | ## 181 P |   | + 100% |

**COMPASS Inc.** 

### クラスを一括で編集/削除する

4. 作成したExcelファイルを選択し、[アップロード] をクリックします。

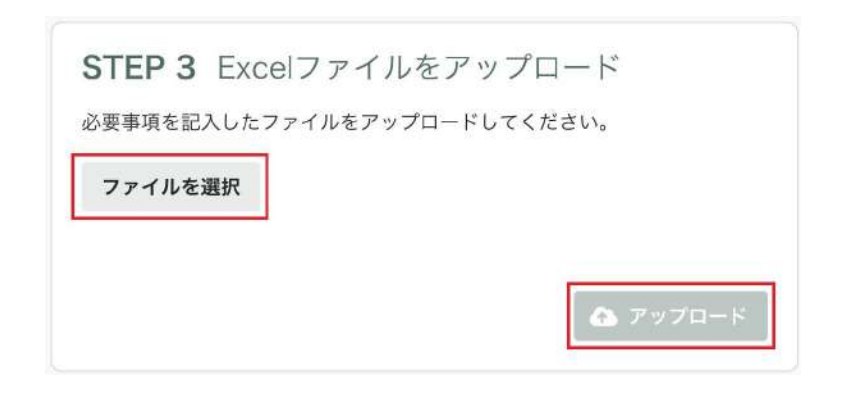

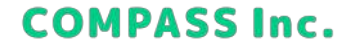

### クラスを一括で編集/削除する

5. 内容を確認し、[一括処理を開始]をクリックします。

| STEP 4 内容の確認                                |                                                   |
|---------------------------------------------|---------------------------------------------------|
| 以下の内容で一括処理を開始します                            | 0                                                 |
| 処理内容                                        |                                                   |
| クラスを一括編集/削除                                 |                                                   |
| 学校                                          |                                                   |
| 品川学園                                        |                                                   |
| 現在のクラス >>>>>>>>>>>>>>>>>>>>>>>>>>>>>>>>>>>> | 一括処理後のクラス                                         |
| 小1:1年1組                                     | 小2:2年1組                                           |
| 1年2組                                        | 2年2組                                              |
| 小2:2年1組                                     | 小3:3年A組                                           |
| 2年2組                                        | 3年日組                                              |
| 小3:3年1組                                     |                                                   |
| 3年2組                                        |                                                   |
|                                             |                                                   |
|                                             | 戻る 一括処理を開始                                        |
|                                             | この処理には5分程度かかる場合があります。<br>処理中は顔面を操作せず、そのままあ待ちください。 |

6. 完了画面が表示されれば、編集完了です。

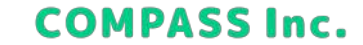

#### クラスを編集する

1. アカウント管理で [クラス] > […] > [クラス名を編集] をクリックします。

| Cube 🕼  | пам  | ANAGER <b>アカウント管理</b> サポー | ? ■<br>トサイト 問題を報告する | <b>拿</b><br>設定 | ●<br>因幡深雪   |
|---------|------|---------------------------|---------------------|----------------|-------------|
|         |      | 🛃 先生 🚨 生徒                 |                     |                |             |
| 学校      |      | <b>□</b> クラス              |                     |                |             |
| 戸越台中学校  | 学校名  | ちを編集                      | ▲ 一括登録/編集/删除        | <b>●</b> 学校にク  | ラスを追加       |
| 荏原第一中学校 | WURE | 792名                      | ✓ 学年 ✿              | ✔ 所属生徒数        | *           |
| 荏原第二中学校 |      | 1年1組                      | 小1                  | 人0             |             |
| 学校を追加   |      | 1年2組                      | 小1                  | 4人 2           | ラス名を編集<br>除 |
|         |      | 2年1組                      | 小2                  | 4人             |             |
|         |      | 2年2組                      | 小2                  | 4人             |             |
|         |      | 3年1組                      | 小3                  | 4人             |             |
|         |      | 3年2組                      | 小3                  | 4人             |             |

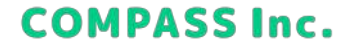

#### クラスを編集する

2. 編集したい項目を修正して、[変更を保存]をクリックします。

| クラス名 必須                              |                     |
|--------------------------------------|---------------------|
| 入力した名称がQubena                        | マネージャーに表示されます。      |
| 1年1組                                 |                     |
| <b>学年 必須</b><br>学校に登録されている学          | 年から、このクラスが属する学年を選択し |
| <b>学年 必須</b><br>学校に登録されている学<br>ください。 | 年から、このクラスが属する学年を選択し |

3. 完了画面が表示されれば、編集完了です。

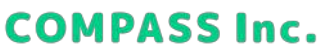

### クラスを削除する

1. アカウント管理で [クラス] > […] > [削除] をクリックします。 ※削除できるクラスは、所属生徒数が0人のクラスのみとなります。

| () Qube       | пам | ANAGER アカウント管理 | ? ■<br>サポートサイト 問題を報告する |                    |
|---------------|-----|----------------|------------------------|--------------------|
|               |     | 記 先生 🔒         | 生徒 ロ クラス               |                    |
| 学校<br>岳川学園小学校 |     | <b>□</b> クラス   |                        |                    |
| 戸越台中学校        | 学校: | 名を編集           | ▲ 一抵登録/編集/削除           |                    |
| 往原第二中学校       |     | 27788<br>1年1組  | ~ 学年 ✿                 | ▼ 所属生徒数 ✓ ○人 +++   |
| ♥ 学校を追加       |     | 1年2組           | 小1                     | 4人 クラス名を編集<br>削級   |
|               |     | 2年1組<br>2年2組   | 小2                     | 4人 ····<br>4人 ···· |
|               |     | 3年1組           | 小3                     | 4人 …               |
|               |     | 3年2組           | 小3                     | 4人 …               |

2. 完了画面が表示されれば、削除完了です。

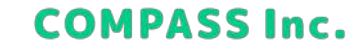

### 学年を追加する

1. アカウント管理で [クラス] > [(学年) 歯車マーク] をクリックします。

| 🕼 Qubena | MANAGER アカウント管理 サポー | 3  ■<br>トサイト 同題を報告する | <b>章</b><br>設定 | ●<br>因幡深雪 |
|----------|---------------------|----------------------|----------------|-----------|
|          | 🛃 先生 🔒 生徒           | <b>ロ</b> クラス         |                |           |
| 学校       |                     |                      |                |           |
| 品川学園小学校  | 111 972             |                      |                |           |
|          |                     | ▲ 一括登録/編集/削除         |                | ラスを追加     |
|          | クラス名                | v 94 <b>D</b>        | ✔ 所属生徒数        | ~         |
|          | 1年1組                |                      | 0.4            |           |
|          | 1                   | 171                  | 0/             |           |
|          | 1年2組                | 小1                   | 4人             | •••       |
|          | 2年1組                | 小2                   | 4人             |           |
|          | 2年2組                | 小2                   | 4人             |           |
|          | 3年1組                | 小3                   | 4人             |           |
|          | 3年2組                | Л/З                  | 4人             |           |

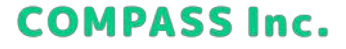

### 学年を追加する

2. [学年を追加] をクリックします。

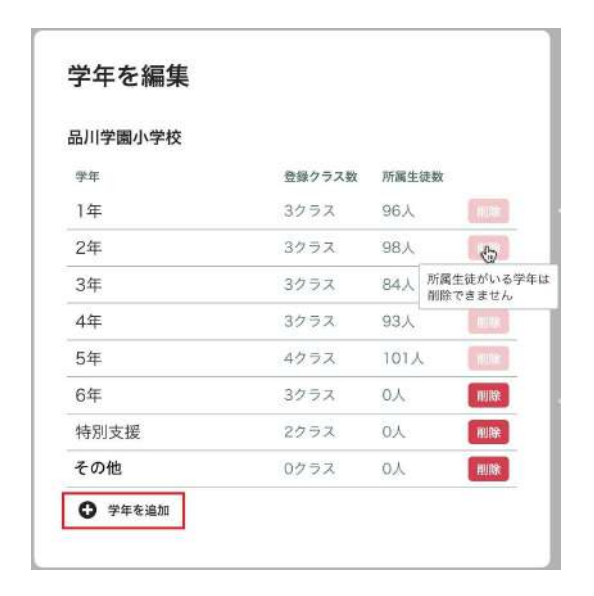

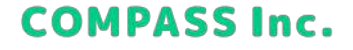

### 学年を追加する

3. 追加する学年を選択して、[学年を追加]をクリックします。

※学年は「小学1年/小学2年/小学3年/小学4年/小学5年/小学6年/中学1年/中学2年/中学3年/特別支援/その他」から選択 してください。

| 学年を追加    |       |       |
|----------|-------|-------|
| 自加する学年   |       |       |
| 選択してください |       | ~     |
|          |       | -     |
|          | キャンセル | 学年を追加 |

4. 完了画面が表示されれば、追加完了です。

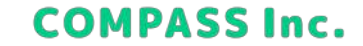

### 学年を削除する

1. アカウント管理で [クラス] > [(学年) 歯車マーク] をクリックします。

| 🗊 Guben | 己 MANAGER アカウント管理 サポー | ● IIII 日題を報告する             | <b>章</b><br>設定             | ●<br>因幡深雪 |
|---------|-----------------------|----------------------------|----------------------------|-----------|
|         | 🛃 先生 💄 生徒             | □ クラス                      |                            |           |
| 学校      |                       |                            |                            |           |
| 品川学園小学校 | III 99X               | ▲ 一括登録/編集/削除               | <ul> <li>● 学校にク</li> </ul> | ラスを追加     |
|         | クラス名                  | <ul> <li>✓ ## ♦</li> </ul> | ✓ 所属生徒数                    | ~         |
|         | 1年1組                  | 小1                         | 人0                         |           |
|         | 1年2組                  | 小1                         | 4人                         |           |
|         | 2年1組                  | 小2                         | 4人                         |           |
|         | 2年2組                  | 小2                         | 4人                         | ••••      |
|         | 3年1組                  | 小3                         | 4人                         |           |
|         | 3年2組                  | <i>2</i> \1\3              | 4人                         |           |

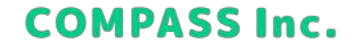

#### 学年を削除する

2. 削除する学年の [削除] をクリックします。 ※削除できるクラスは、所属生徒数が0人のクラスのみとなります。

| 品川学園小学校 |        |      |                       |
|---------|--------|------|-----------------------|
| 学年      | 登録クラス数 | 所属生  | 徒数                    |
| 1年      | 3クラス   | 96人  | 4108                  |
| 2年      | 3クラス   | 98人  | 0                     |
| 3年      | 3クラス   | 84人  | 所属生徒がいる学年に<br>削除できません |
| 4年      | 3クラス   | 93人  | max                   |
| 5年      | 4クラス   | 101人 | Alle                  |
| 6年      | 3クラス   | 人の   | 间隙                    |
| 特別支援    | 2クラス   | 人口   | RUR9                  |
| その他     | 0クラス   | 人〇   | HURR                  |

**COMPASS Inc.** 

### 学年を削除する

3. [削除] をクリックします。

| 学年を削除します                       | ? יל          |
|--------------------------------|---------------|
| この学年に登録されているク<br>この操作は取り消せません。 | ?ラスも削除されます。   |
| 削除する学年                         |               |
| 6年                             |               |
| 登録クラス数                         |               |
| 3クラス                           |               |
|                                |               |
|                                | キャンセル         |
|                                | H P C/D HJRAK |

4. 完了画面が表示されれば、削除完了です。

**COMPASS Inc.** 

### 学校を追加する

1. アカウント管理で、[クラス] > [(学校) 学校を追加] をクリックします。

| Cube 🕼  | ina | ANAGER アカウント管理 ジボート | <b> ■</b><br>サイト 問題を報告する | <b>章</b><br>設定 | ●<br>因幡深雪 |
|---------|-----|---------------------|--------------------------|----------------|-----------|
|         |     | 🗊 先生 🚨 生徒           | □ クラス                    |                |           |
| 学校      |     |                     |                          |                |           |
| 品川学園小学校 |     | 111 <b>ク</b> ラス     |                          | _              |           |
| 戸越台中学校  |     |                     | ▲ 一括登録/編集/削除             |                | ラスを追加     |
| 荏原第一中学校 |     | クラス名                | → 学年 🕏                   | ✔ 所属生徒数        | ~         |
| 荏原第二中学校 |     | 1年1組                | 小1                       | 人              |           |
| 学校を追加   | ]   | 1年2組                | 小1                       | 4人             | •••       |
|         |     | 2年1組                | 小2                       | 4人             | •••       |
|         |     | 2年2組                | 小2                       | 4人             |           |
|         |     | 3年1組                | 小3                       | 4人             |           |
|         |     | 3年2組                | 小3                       | 4人             |           |

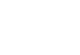

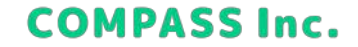

### 学校を追加する

2. 学校の情報を入力して、[学校を追加]をクリックします。

| 学校を追加      |             |
|------------|-------------|
| 学校名 必須     |             |
| 学校名を入力     |             |
| 学校名(カナ) 必須 |             |
| 学校名(カナ)を入力 |             |
|            |             |
|            | キャンセル 学校を追加 |

3. 完了画面が表示されれば、追加完了です。

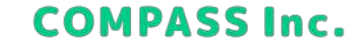

### 学校を編集する

1. アカウント管理で、[クラス] > [(学校)…] > [学校名を編集] をクリックします。

| Guben     |       | AGER アカウント管理 | ₽ <b>?</b><br>サポートサ | ■<br>・イト 問題を報告する | <b>拿</b><br>設定 | ●<br>因幡深                    |
|-----------|-------|--------------|---------------------|------------------|----------------|-----------------------------|
|           |       | <b>上</b> 先生  | 💄 生徒                |                  |                |                             |
| 校 品川学園小学校 |       | クラス          |                     |                  |                |                             |
| 声越台中学校    | 学校名を編 | 捷            |                     | ▲ 一括登録/編集/削除     | ● 学校は          | こクラスを追加                     |
| 荏原第一中学校   | HIRK  | <b>2</b> ラス名 |                     | ~ 学年 🗘           | ✔ 所属生徒         | a -                         |
| 荏原第二中学校   |       | 1年1組         |                     | 小1               | 人              |                             |
| ● 学校を追加   |       | 1年2組         |                     | 4/1              | 4人             | <b>クラス名を編集</b><br><u>削除</u> |
|           |       | 2年1組         |                     | 1/2              | 4人             |                             |
|           |       | 2年2組         |                     | 小2               | 4人             |                             |
|           |       | 3年1組         |                     | 小3               | 4人             |                             |
|           |       | 3年2組         |                     | J\3              | 4人             |                             |

**COMPASS Inc.** 

### 学校を編集する

2. 編集したい項目を修正して、[変更を保存] をクリックします。

| 学校名 必須      |   |  |
|-------------|---|--|
| 五反田小学校      |   |  |
| 学校名(カナ) 必須  |   |  |
| ゴタンダショウガッコウ | 7 |  |
|             |   |  |
|             |   |  |

3. 完了画面が表示されれば、編集完了です。

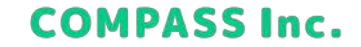

### 学校を削除する

1. アカウント管理で、[クラス] > [(学校) …] > [削除] をクリックします。 ※削除できる学校は、所属先生数が0人、所属生徒数が0人の学校のみとなります。

| Cuber 🕼                   | a manager    | アカウント管理     | 〕    | レーレー 一回題を報告する | <b>拿</b><br>設定 | ●<br>因幡深雪     |
|---------------------------|--------------|-------------|------|---------------|----------------|---------------|
|                           |              | <b>上</b> 先生 | ♣ 生徒 | □ クラス         |                |               |
| 品川学園小学校                   | <u>…</u> 印ク  | ラス          |      |               |                |               |
| 戸越台中学校                    | 学校名を編集       |             |      | ▲ 一括登録/編集/削除  |                | フラスを追加        |
| 荏原第一中学校                   | クラス名         |             |      | × 7# \$       | ✔ 所属生徒数        | ~             |
| 荏原第二中学校                   | ····<br>1年1組 | Ľ           |      | 小1            | 人の             |               |
| <ul> <li>学校を追加</li> </ul> | 1年2組         | i.          |      | 小1            | 4人             | クラス名を編集<br>川除 |
|                           | 2年1組         | C.          |      | 小2            | 4人             | •••           |
|                           | 2年2組         | L           |      | 山2            | 4人             |               |
|                           | 3年1組         | 0           |      | 小3            | 4人             |               |
|                           | 3年2組         | l           |      | 小3            | 4人             |               |

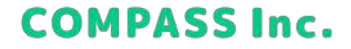

### 学校を削除する

2. [削除] をクリックします。

| 学校を削除します                      | か?               |
|-------------------------------|------------------|
| この学校に登録されている<br>この操作は取り消せません。 | クラスも削除されます。<br>。 |
| 学校名                           |                  |
| 五反田小学校                        |                  |
| 登録クラス数                        |                  |
| 13クラス                         |                  |
|                               |                  |
|                               | キャンセル 削除         |
|                               |                  |

3. 完了画面が表示されれば、削除完了です。

**COMPASS Inc.**